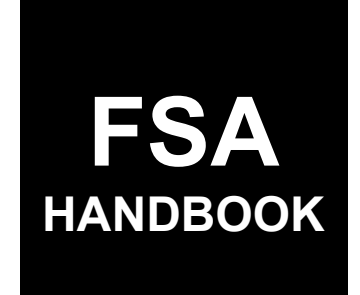

## Livestock Forage Program Automation

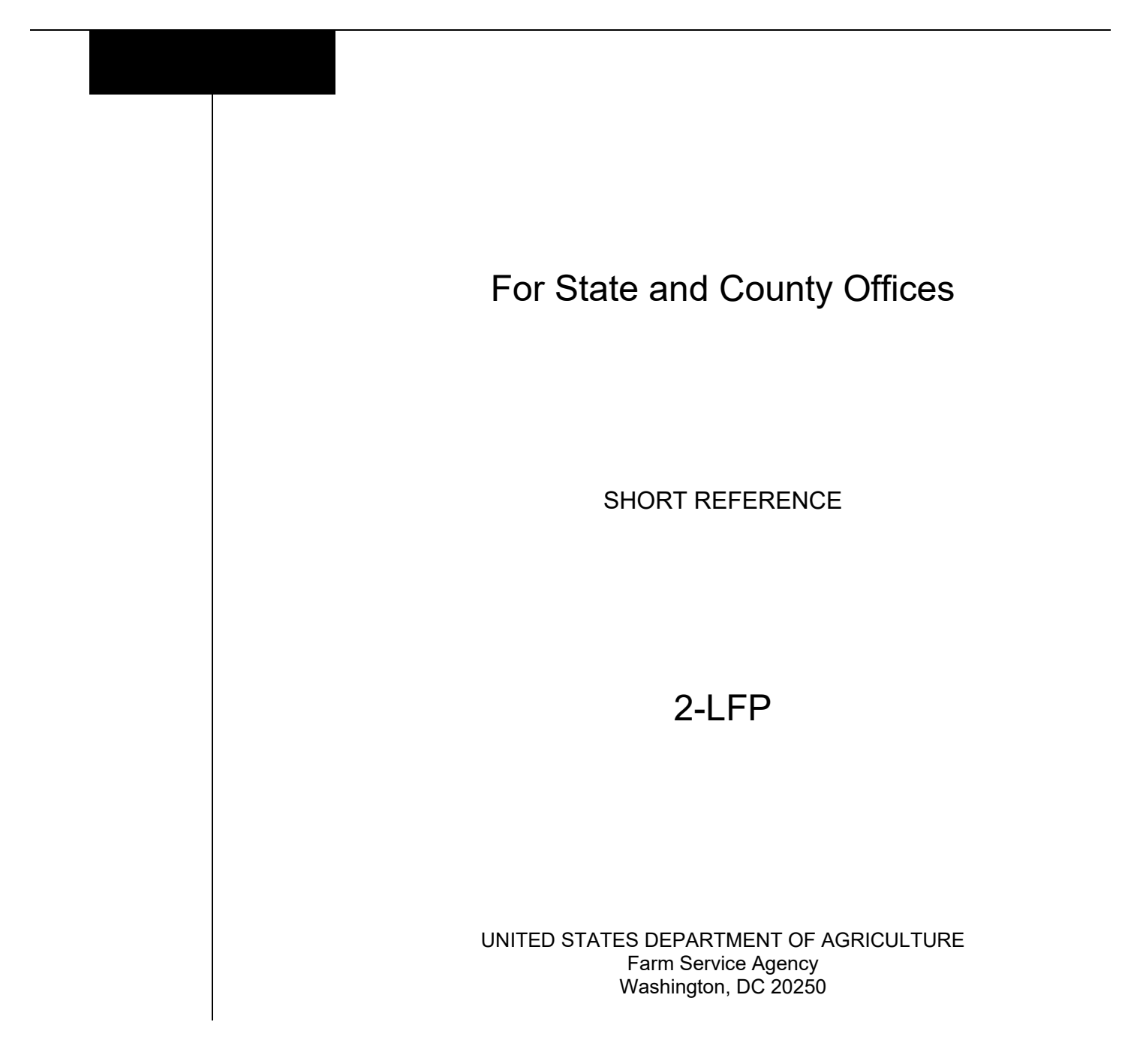

.

#### UNITED STATES DEPARTMENT OF AGRICULTURE

Farm Service Agency Washington, DC 20250

Livestock Forage Program Automation 2-LFP

Amendment 1

Approved by: Deputy Administrator, Farm Programs

W. Scott Marlow

#### **Amendment Transmittal**

#### **A** Reason for Issuance

This handbook provides automation procedure for LFP.

.

## Page No.

## Part 1 General Information

| 1    | Basic Provisions          | 1-1 |
|------|---------------------------|-----|
| 2    | Responsibilities          | 1-2 |
| 3    | Receipt for Service (RFS) | 1-2 |
| 4    | Submitting LFP Issues     | 1-3 |
| 5-10 | (Reserved)                |     |

## Part 2 LFP Application System

## Section 1 Accessing Applications

| 11    | General Information                                                    | 2-1    |
|-------|------------------------------------------------------------------------|--------|
| 12    | State and County Selection Screen                                      | 2-2    |
| 13    | LFP Main Menu Screen                                                   | 2-3    |
| 14    | Producer Search – Application Status Screen                            | 2-4    |
| 15    | Physical Location State and County Selection Screen                    | 2-6    |
| 16    | Part A – Producer Information Screen                                   | 2-7    |
| 17    | Part B – Disaster Information Screen                                   | 2-8    |
| 18    | Part B – Disaster Information (Continued) Screen                       | 2-9    |
| 19    | Part C – Livestock Information Screen                                  | 2-10   |
| 20    | Part C – Livestock Information Drought – Producer Certification Screen | . 2-13 |
| 21    | Part D - Forage Information Drought (Owned or Cash Lease Land) Screen  | . 2-14 |
| 22    | Part D - Forage Information Drought (AUM/AU Leased Land) Screen        | .2-16  |
| 23    | Part E – Forage Information Fire (Federal Managed Lands) Screen        | . 2-18 |
| 24    | Producer Summary Screen                                                | . 2-21 |
| 25    | Application Confirmation Screen                                        | . 2-23 |
| 26    | Approve/Disapprove Applications Screen                                 | . 2-24 |
| 27    | CCC Representative Electronic Approval/Disapproval Screen              | . 2-26 |
| 28    | Livestock Forage Program (LFP) Reports Screen                          | . 2-28 |
| 29    | Nationwide Customer Service                                            | . 2-29 |
| 30-39 | (Reserved)                                                             |        |

## Section 2 State Office Administrative Access

| 40    | State Office Access to LFP Web Site | 2-71 |
|-------|-------------------------------------|------|
| 41    | Administrator Menu Screen           | 2-72 |
| 42    | Normal Grazing Periods Screen       | 2-72 |
| 43-49 | (Reserved)                          |      |

## Page No.

## Part 3 LFP Payment Provisions

| General Payment Provision                 | 3-1                                                                                                    |
|-------------------------------------------|----------------------------------------------------------------------------------------------------|
| Payment Limitation                        | 3-3                                                                                                    |
| Sequestering LFP Payments                 | 3-3                                                                                                    |
| Issuing LFP Payments                      | 3-6                                                                                                    |
| Payment Calculations for LFP              | 3-8                                                                                                    |
| Computing Payments and Overpayment        | 3-9                                                                                                    |
| LFP Payment Reports                       | 3-11                                                                                                    |
| LFP Estimated Calculated Payment Report   | 3-12                                                                                                    |
| LFP Payment History Report – Detail       | 3-29                                                                                                    |
| General Provisions for Canceling Payments | 3-31                                                                                                    |
| General Provisions for Overpayments       | 3-32                                                                                                    |
| Charging Interest                         | 3-33                                                                                                    |
|                                           | General Payment Provision<br>Payment Limitation<br>Sequestering LFP Payments<br>Issuing LFP Payments<br>Payment Calculations for LFP<br>Computing Payments and Overpayment<br>LFP Payment Reports<br>LFP Estimated Calculated Payment Report<br>LFP Payment History Report – Detail<br>General Provisions for Canceling Payments<br>General Provisions for Overpayments<br>Charging Interest |

## Exhibits

- 1 Reports, Forms, Abbreviations, and Redelegations of Authority
- 2 (Reserved)
- 3 Menu and Tab Index

#### Part 1 General Information

#### **1** Basic Provisions

## A Purpose

This handbook contains instructions for using a spreadsheet and payment application to issue LFP payments.

## **B** Authority and Responsibilities

PDD has the authority and responsibility for the instructions in this handbook. SND has the authority and responsibility for policy in 1-LFP.

## C Related FSA Handbooks

The following FSA handbooks are related to LFP.

| IF the area of concern is about                                    | THEN see        |
|--------------------------------------------------------------------|-----------------|
| acreage compliance                                                 | 2-CP.           |
| actively engaged determinations                                    | 6-PL.           |
| approved abbreviations, signatures, and authorizations             | 1-CM.           |
| assignments and joint payments                                     | 63-FI.          |
| audits and investigations                                          | 9-AO.           |
| conservation compliance                                            | 6-CP.           |
| foreign person provisions                                          | 5-PL.           |
| issuing payments                                                   | 1-FI.           |
| LFP policy and procedure                                           | 1-LFP.          |
| managing FSA and CCC debts, receivables, and claims                | 58-FI.          |
| misaction, misinformation, or equitable relief, scheme, device, or | 7-CP.           |
| failure to fully comply                                            |                 |
| payment eligibility determinations                                 | 6-PL.           |
| program appeals                                                    | 1-APP.          |
| prompt payment provisions or foreign person tax withholding        | 61-FI.          |
| receipt for service                                                | 1-RFS.          |
| records management                                                 | 32-AS and 32-AS |
|                                                                    | Supplement.     |
| reporting to IRS                                                   | 62-FI.          |
| web-based eligibility records                                      | 3-PL (Rev. 2).  |

## 2 **Responsibilities**

#### A Background

The responsibilities described in this paragraph are in addition to the responsibilities in 1--LFP.

#### **B** Office Responsibilities

The following table describes the responsibilities of each office for LFP activity.

| Office        | Responsibilities                                                           |
|---------------|----------------------------------------------------------------------------|
| PDD           | Implements payment processes to support LFP functions in State and         |
|               | County Offices.                                                            |
|               |                                                                            |
|               | Provides procedural assistance to State Offices on data entry requirements |
|               | and software operations.                                                   |
| SND           | Provides LFP policies for administering and delivering disaster programs.  |
| State Offices | Provides application training to County Offices.                           |
|               |                                                                            |
|               | Provides procedural assistance to County Offices on data entry             |
|               | requirements and software operations.                                      |
| Information   | Develops software and provides technical assistance to PDD.                |
| Solutions     |                                                                            |
| Division      |                                                                            |

#### **3** Receipt for Service (RFS)

#### A Overview

1-RFS provides policy for RFS and all LFP activity should be documented using RFS -Receipt for Service.

#### **B** Action

Access the RFS application according to the following table.

| Step | Action                                                           |
|------|------------------------------------------------------------------|
| 1    | Access the FSA Applications Intranet page at                     |
|      | https://intranet.fsa.usda.gov/fsa/applications.asp.              |
| 2    | Under "FSA Applications", "Applications Directory", CLICK "P-Z". |
| 3    | CLICK "RFS – Receipt for Service".                               |

## 4 Submitting LFP Issues

#### A Overview

County Offices must report issues to their State Office Specialist. If the specialist is unable to resolve the issue, please submit the issue to the FSA Farm Programs Software Issues SharePoint Issue site at

https://usdagcc.sharepoint.com/sites/fsadafpisaster/Payment\_Issues/SitePages/Home.aspx.

**Note:** The PDD Software Issue SharePoint site is only for State Office Specialists and the National Office. County Offices must not request access.

#### 5-10 (Reserved)

•

#### Part 2 LFP Application System

#### Section 1 Accessing Applications

#### **11** General Information

#### A Overview

Application software was developed to be accessed by State and county FSA employees.

This software:

- is web-based with a centralized database
- is accessed by State and county FSA employees to record application details.

**Note:** Software does not allow producers with Level 2 eAuthentication the ability to apply online.

#### **B** Definitions

In this part:

- <u>user</u> means FSA employees with Level 2 eAuthentication access, **except** where specifically noted
- <u>home county</u> means the same as administrative county in the web-based environment.

#### C LFP System Access

Access the LFP application according to the following table.

| Step | Action                                                           |
|------|------------------------------------------------------------------|
| 1    | Access the FSA Applications Intranet page at                     |
|      | https://intranet.fsa.usda.gov/fsa/applications.asp.              |
| 2    | Under "FSA Applications", "Applications Directory", CLICK "G-O". |
| 3    | CLICK "LFP Livestock Forage Program".                            |

#### 12 State and County Selection Screen

#### A Overview

After user is logged in and has been authenticated, the Select Administrative State/County Menu will be displayed. Users **must** select an administrative State, county, and year to process CCC-853's.

Users also have the option of selecting the "Nationwide Customer Service" link from the left navigation menu on the LFP Main Menu. This allows users to take CCC-853's for a producer from any Service Center nationwide (see paragraph 29 for more information on Nationwide Customer Service access).

#### **B** Example State and County Selection Screen

Following is an example of the State and County Selection Screen.

| State and County Selection |                                     |  |
|----------------------------|-------------------------------------|--|
| * Denotes a Required Field |                                     |  |
|                            | Select from All States and Counties |  |
| Year:                      | 2021                                |  |
| State:                     | lowa(19) ~*                         |  |
| County:                    | Sioux(167) ×                        |  |
|                            | Continue                            |  |

#### C Action

Use the drop-down menu to select the applicable:

- year
- administrative State
- administrative county.

CLICK "Continue" and the Producer Search – LFP Main Menu will be displayed.

#### A Overview

After user selects an administrative State, county, and year, the LFP Main Menu will be displayed. The LFP Main Menu allows users to do the following:

- add CCC-853's
- edit CCC-853's
- view and print reports.

#### **B** Example LFP Main Menu Screen

Following is an example of the LFP Main Menu.

| LFP Main Menu        |                 |   |                    |
|----------------------|-----------------|---|--------------------|
| Year: 2021           | State: Iowa(19) | 4 | County: Sioux(167) |
| LFP Main Menu        |                 | 4 |                    |
| Add or Edit Applicat | ion             | 4 |                    |
| Reports              |                 | ٩ |                    |

#### C Action

The following table provides the options available on the LFP Main Menu.

| Field/Button            | Description/Action                                                                         |
|-------------------------|--------------------------------------------------------------------------------------------|
| Add or Edit Application | Producer Search – Application Status will be displayed.                                    |
| Reports                 | LFP Reports Screen will be displayed. See Section 2 for additional information on reports. |

#### **D** Headers

The following table provides the Descriptions of the headers that are displayed on each screen.

| Field    | Description                                                            |  |
|----------|------------------------------------------------------------------------|--|
| Year     | Displays the calendar year selected on the State and County Selection  |  |
|          | Screen.                                                                |  |
| State    | Displays the State selected on the State and County Selection Screen.  |  |
| County   | Displays the county selected on the State and County Selection Screen. |  |
| Producer | Displays the producer selected from the Producer-Search-Application    |  |
|          | Status Screen.                                                         |  |

#### 14 Producer Search – Application Status Screen

#### A Overview

The Producer Search – Application Status Screen displays applications recorded in the system.

## **B** Example Producer Search – Application Status Screen

Following is an example of the Producer Search – Application Status Screen.

| Produ      | cer Search - Application S | tatus                     |               |             |               |               |               |
|------------|----------------------------|---------------------------|---------------|-------------|---------------|---------------|---------------|
| Year: 202  | 1 State: Iowa(19)          |                           |               |             | Co            | ounty: S      | ioux(167)     |
|            | Back                       |                           | Ad            | ld/Seai     | rch           |               |               |
| App<br>Num | Producer                   | Location State-<br>County | App<br>Status |             | 4             | ction         |               |
| 1223298    |                            | Iowa - Sioux              | Approved      | <u>Edit</u> | <u>Delete</u> | <u>CCC-85</u> | <u>3 ECPR</u> |
| 1214945    |                            | Iowa - Lyon               | Approved      | <u>Edit</u> | <u>Delete</u> | <u>CCC-85</u> | <u>3 ECPR</u> |
| 1208113    |                            | Iowa - Sioux              | Approved      | <u>Edit</u> | <u>Delete</u> | <u>CCC-85</u> | <u>3 ECPR</u> |
| 1249342    |                            | Iowa - Sioux              | Approved      | Edit        | <u>Delete</u> | <u>CCC-85</u> | <u>3 ECPR</u> |
| 1280248    |                            | Iowa - Lyon               | Approved      | <u>Edit</u> | <u>Delete</u> | <u>CCC-85</u> | <u>3 ECPR</u> |
| 1215341    |                            | Iowa - Sioux              | Approved      | <u>Edit</u> | <u>Delete</u> | <u>CCC-85</u> | <u>3 ECPR</u> |
| 1258497    |                            | Iowa - Sioux              | Approved      | <u>Edit</u> | <u>Delete</u> | <u>CCC-85</u> | <u>3 ECPR</u> |
| 1290246    |                            | Iowa - Sioux              | Disapproved   | <u>Edit</u> | <u>Delete</u> | <u>CCC-85</u> | <u>3 ECPR</u> |
| 1208256    |                            | Iowa - Sioux              | Approved      | <u>Edit</u> | <u>Delete</u> | <u>CCC-85</u> | <u>3 ECPR</u> |
| 1212544    |                            | Iowa - Sioux              | Approved      | <u>Edit</u> | <u>Delete</u> | <u>CCC-85</u> | <u>3 ECPR</u> |
| 1290244    |                            | Iowa - Sioux              | Disapproved   | <u>Edit</u> | <u>Delete</u> | <u>CCC-85</u> | <u>3 ECPR</u> |

#### **C** Field Descriptions and Action

The following table provides field, descriptions, and actions for the Producer Search Application Status Screen.

| Field/Button    | Description/Action                                     |  |  |
|-----------------|--------------------------------------------------------|--|--|
| App Num         | Displays the system generated application number.      |  |  |
| Producer        | Displays the name of the producer.                     |  |  |
| Location State- | Displays the state and county location of application. |  |  |
| County          |                                                        |  |  |

## 14 Producer Search – Application Status Screen (Continued)

| Field/Button | Description/Action                                                                                                    |
|--------------|----------------------------------------------------------------------------------------------------|
| App Status   | Displays the following statuses:                                                                                                    |
|              | • "Initiated" means application has been created but producer has not signed the application                                                                                                    |
|              | • "Enrolled" means application has been created and producer has signed the application                                                                                                    |
|              | • "Approved" means application has been signed and COC has approved the application                                                                                                    |
|              | • "Disapproved" means application has been signed and COC has disapproved the application                                                                                                    |
|              | • "Suspended" means the application has been suspended due to one of the following:                                                                                                    |
|              | • changes to basic program data (for example, the removal of a previously eligible pasture type)                                                                                                    |
|              | • SCIMS duplicate resolution merges.                                                                                                    |
|              | Suspended CCC-853's <b>must</b> be accessed and modified to ensure that<br>the most current data is on CCC-853. A report is available that<br>provides a list of all suspended CCC-853's with the reason for the<br>suspension (see paragraph 27 for additional information).                      |
|              | <b>Note:</b> A SCIMS duplicate resolution merge will suspend CCC-853's tied to the merged producers. CCC-853's tied to the producer that was "kept" will <b>not</b> be suspended. CCC-853's suspended because of SCIMS duplicate resolution merges do <b>not</b> need to be accessed and modified. |
| Action       | CLICK:                                                                                                    |
|              | <ul> <li>"Edit" to edit the application</li> <li>"Delete" to delete the application</li> <li>"CCC-853" to view or print CCC-853</li> <li>"ECPR" to view or print the ECPR.</li> </ul>                                                                                                    |
| Back         | CLICK "Back" to return to the LFP Main Menu.                                                                                                    |
| Add/Search   | CLICK "Add/Search" to add a new application.                                                                                                    |

## C Field Descriptions and Action (Continued)

#### 15 Physical Location State and County Selection Screen

#### A Overview

CCC-853's are recorded in a producer's administrative County Office by physical location. The Physical Location State and County Selection Screen allows users to select the physical location where the loss occurred.

#### **B** Example Physical Location State and County Selection Screen

Following is an example of the Physical Location State and County Selection Screen.

| Physical Location State and County Selection |                 |                       |               |            |  |
|----------------------------------------------|-----------------|-----------------------|---------------|------------|--|
| <b>Year:</b> 2021                            | State: Iowa(19) |                       | County:       | Sioux(167) |  |
| * Denotes a Required Field<br>Producer:      |                 |                       |               |            |  |
|                                              |                 | Location State-County |               |            |  |
|                                              | 0               | Iowa-Lyon             |               |            |  |
|                                              | 0               | Iowa-Sioux            |               |            |  |
|                                              | 0               | South Dakota-Lincoln  |               |            |  |
|                                              |                 | Back Exit Next        |               |            |  |
| 5 PM                                         |                 |                       | Back to Top ^ |            |  |

#### C Action

On the Physical Location State and County Selection:

- select the applicable physical location State and county
- CLICK "Next" to display the Part A Producer Information Screen
- CLICK "Back" to return to the Producer Search Application Status Screen.

#### **D** Physical Location State and County

The physical location State and county are determined from the Crop Acreage Reporting System (CARS). The physical location is automatically determined using GIS and **cannot** be modified.

**Note:** This screen will not display if the producer only has 1 physical location county in the administrative county.

#### **A** Overview

The Producer Information Screen allows the user to enter other producers with an ownership share of any livestock entered in the application and indicate the share.

#### **B** Example Part A – Producer Information Screen

Following is an example of the Physical Location State and County Selection Screen.

| Part A - Pro                         | ducer Information                                                                                   |                                                                                                    |
|--------------------------------------|----------------------------------------------------------------------------------------------------|----------------------------------------------------------------------------------------------------|
| Year: 2021                           | State: Iowa(19)                                                                                     | County: Sioux(167)                                                                                      |
| * Denotes a Required Fi<br>Producer: | eld                                                                                                 |                                                                                                    |
| Location State:                      | Iowa(19)                                                                                            | Location County: Sioux(167)                                                                             |
| entered in Part C                    | Associated P<br>(List all the producers that have an<br>or represented in Part E and indicate their | Producers<br>ownership share of any livestock<br>' share.) Note: Maximum of 200 characters are allowed. |
|                                      | Save and Continue                                                                                   | Exil                                                                                                    |
| 56 AM                                |                                                                                                    | Back to Top ^                                                                                           |

#### C Action

On the Part A Producer Information Screen:

• enter any other producer with an ownership share of any livestock that will be entered in the application and indicate the share

Note: No PII can be entered in the "Associated Producers" field.

- CLICK Save and Continue" to proceed to Part B Disaster Information Screen
- CLICK "Exit" to return to the Producer Search Application Status Screen.

#### 17 Part B – Disaster Information Screen

#### A Overview

Disaster Information Screen allows users to select the type of disaster for which the producer is applying.

#### **B** Example Disaster Information Screen

Following is an example of the Disaster Information Screen.

| Part B - Disaster I                     | nformation      |             |                   |                  |            |
|-----------------------------------------|-----------------|-------------|-------------------|------------------|------------|
| Year: 2021                              | State: Iowa(19) |             |                   | County:          | Sioux(167) |
| * Denotes a Required Field<br>Producer: | OBST ANTHONY    |             |                   |                  |            |
| Location State: Iowa(19)                |                 |             |                   | Location County: | Sioux(167) |
| Disaster Selection*                     |                 | <b>Fire</b> | Drought           |                  |            |
| Summary                                 | Back            |             | Save and Continue | Exit             |            |
| 45 PM                                   |                 |             |                   | Back to Top ^    |            |

#### **C** Field Descriptions and Actions

The following table provides field, descriptions, and actions for the Part B-Disaster Information Screen.

| Field              | Description/Actions                                                           |
|--------------------|-------------------------------------------------------------------------------|
| Disaster Selection | CLICK the checkbox next to:                                                   |
|                    | • "Fire" to continue with Part B – Disaster Information<br>(Continued) Screen |
|                    | • "Drought" to proceed to the Part C – Livestock Drought Screen.              |
| Summary            | CLICK "Summary to proceed to the Summary Screen.                              |
| Back               | CLICK "Back" to return to the previous screen. Data                           |
|                    | is not saved if not previously saved.                                         |
| Save and Continue  | CLICK "Save and Continue" to save the data and                                |
|                    | proceed to the next screen.                                                   |
| Cancel             | CLICK "Cancel" to exit the application and return to                          |
|                    | the LFP Main Menu Screen.                                                     |
|                    |                                                                               |

#### 18 Part B – Disaster Information (Continued) Screen

#### A Overview

The Part B – Disaster Information Screen (Continued) Screen:

- is displayed if user checked "Fire" or both "Fire" and "Drought" on the Disaster Selection Screen
- allows users to enter the date and location of the qualifying fire conditions that occurred on Federally managed rangelands **only**, for which the producer is prohibited by a Federal Agency from grazing the normal permitted livestock covered by a Federal lease.

#### **B** Example Part **B** – Disaster Information (Continued) Screen

Following is an example of the Part B – Disaster Information (Continued) Screen.

| Part B - Dis                      | saster Info | rmation (Con | tinued)                                 |             |                 |
|-----------------------------------|-------------|--------------|-----------------------------------------|-------------|-----------------|
| Year: 2021                        | State:      | Montana(30)  |                                         | County:     | Beaverhead(001) |
| * Denotes a Required<br>Producer: | Field       |              |                                         |             |                 |
| Location State:                   | Montana(30) |              | Locatio                                 | on County:  | Beaverhead(001) |
| Fire Informatio                   | n           | _            |                                         |             |                 |
| Begin Date:                       |             | *            | End Date:                               |             |                 |
| Location:                         |             |              | *                                       |             |                 |
|                                   |             |              | Save Loss                               |             |                 |
| <b>Recorded Fires</b>             |             |              |                                         |             |                 |
| Event Number                      | Begin Date  | End Date     | Location                                | h Da ah     | Action          |
| 538                               | 08/11/2020  |              | N. Black Canyon BLM Allotment Tourtello | ot Pasture  | Enit Delete     |
| [                                 | Back        |              | Continue                                | Exi         | t               |
| 45 PM                             |             |              |                                         | Back to Top | <u>^</u>        |

#### **18** Example Part B – Disaster Information (Continued) Screen (Continued)

#### **C** Field Descriptions and Actions

The following table provides the field descriptions and actions for the Part B – Disaster Information (Continued) Screen.

| <b>Field/Button</b> | Description/Action                                                        |  |  |
|---------------------|---------------------------------------------------------------------------|--|--|
| Location State      | Displays the Physical Location State.                                     |  |  |
| Location            | Location county selected on the Physical Location State and County        |  |  |
| County              | Selection Screen will be displayed.                                       |  |  |
|                     | Fire Information                                                          |  |  |
| Begin Date          | Enter begin date of the qualifying fire condition.                        |  |  |
|                     |                                                                           |  |  |
|                     | Note: A begin date is always required; however, an end date is not        |  |  |
|                     | required unless the fire continued over multiple days.                    |  |  |
| End Date            | Enter the end date of the qualifying fire condition.                      |  |  |
|                     |                                                                           |  |  |
|                     | Note: A begin date is always required; however, an end date is not        |  |  |
|                     | required unless the fire continued over multiple days.                    |  |  |
| Location            | Enter the location of the qualifying disaster event.                      |  |  |
| Save Loss           | CLICK "Save Loss" to save the information. Data entered is then displayed |  |  |
|                     | in the Recorded Fires section.                                            |  |  |
|                     | Recorded Fires                                                            |  |  |
| Event Number        | Displays the system assigned number to identify the event number.         |  |  |
| Action              | Allows users to edit or delete fire information previously entered.       |  |  |
| Back                | CLICK "Back" to return to the previous screen                             |  |  |
| Exit                | CLICK "Exit" to exit the application and return to the LFP Main Menu      |  |  |
|                     | Screen.                                                                   |  |  |

#### **19 Part C – Livestock Information Screen**

#### A Overview

The Part C – Livestock Information Drought Screen:

- is displayed if user checked "Drought" on the Disaster Selection Screen
- allows users to enter inventory information for livestock owned/leased by the producer or for which the producer was a contract grower.

#### **19 Part C – Livestock Information Screen (Continued)**

## **B** Example Part C – Livestock Information Screen

Following is an example of the Part C – Livestock Information (Continued) Screen.

| Part C - Lives                                     | stock Information      | Drought              |                              |                               |           |               |
|----------------------------------------------------|------------------------|----------------------|------------------------------|-------------------------------|-----------|---------------|
| Year: 2021                                         | State: Iowa(19)        | )                    |                              |                               | Count     | y: Sioux(167) |
| * Denotes a Required Field<br>Producer:            | đ                      |                      |                              |                               |           |               |
| Location State: Io                                 | wa(19)                 |                      |                              | Locat                         | ion Count | y: Sioux(167) |
| Add Livestock Livestock Kind: Type / Weight Range: |                        |                      |                              |                               |           |               |
|                                                    | Current<br>Inventory   | ,                    | Mitigated<br>Current Year    | Mitigated<br>Prior 2 Years    | 5         | ihare %       |
|                                                    |                        | *                    |                              |                               |           | * %           |
| COC Use O                                          | nly                    |                      |                              |                               | 1         |               |
|                                                    |                        | Cours I              | hundrade                     |                               |           |               |
|                                                    |                        | Save                 | IVESTOCK                     |                               |           |               |
| Livestock Kind                                     |                        |                      |                              |                               |           |               |
| Livestock Kind                                     | Type /<br>Weight Range | Current<br>Inventory | Mitigated<br>Current<br>Year | Mitigated<br>Prior<br>2 Years | Share %   | Action        |
| Beef                                               |                        |                      |                              |                               |           |               |
|                                                    | Cows and Bulls Adult   | 26                   | 0                            | 0                             | 100.00    | Edit Delete   |
|                                                    | COC Use Only           |                      | -                            | -                             |           |               |
| Sheep                                              |                        |                      |                              |                               |           |               |
|                                                    | All                    | 58                   | 0                            | 0                             | 100.00    | Edit Delete   |
|                                                    | COC Use Only           |                      | -                            | -                             |           |               |
|                                                    |                        |                      |                              |                               |           |               |
| Back                                               |                        | Continu              | е                            |                               | Exit      |               |

#### **C** Field Descriptions and Actions

The following table provides the field descriptions and actions for the Part C – Livestock Information (Continued) Screen.

| <b>Field/Button</b> | Description/Actions                                                |
|---------------------|--------------------------------------------------------------------|
| Location State      | Location State selected on the Physical Location State and County  |
|                     | Selection Screen will be displayed.                                |
| Location County     | Location county selected on the Physical Location State and County |
|                     | Selection Screen will be displayed.                                |
|                     | Add Livestock                                                      |
| Livestock Kind      | Using the drop-down menu, select kind of livestock.                |
| Type/Weight Range   | Using the drop-down menu, select type and weight range.            |

## **19 Part C – Livestock Information Screen (Continued)**

## C Field Descriptions and Actions (Continued)

| Field/Button      | Description/Actions                                                     |
|-------------------|-------------------------------------------------------------------------|
|                   | Add Livestock (Continued)                                               |
| Current Inventory | Enter number of covered livestock owned/leased by the producer or       |
|                   | for which the producer was a contract grower that was in inventory      |
|                   | during the 60 calendar days before the beginning date of the applicable |
|                   | qualifying grazing loss condition.                                      |
| Mitigated Current | Enter number of covered livestock that were sold or otherwise           |
| Year              | disposed of because of a qualifying drought condition during the        |
|                   | current production year. See 1-LFP for additional information.          |
| Mitigated Prior 2 | Enter number of mitigated livestock that were sold because of drought   |
| Years             | in either 1 or both prior production years.                             |
|                   |                                                                         |
|                   | Note: See 1-LFP for additional information.                             |
| Share             | Enter producer's ownership, cash lease, or contract grower share in     |
|                   | the livestock on the beginning date of the applicable grazing loss      |
|                   | event for which a grazing loss was suffered.                            |
| COC Use Only      | Enter COC Adjustments for the applicable items.                         |
| Save Livestock    | CLICK "Save Livestock" before continuing or the livestock               |
|                   | information will not be added to CCC-853.                               |
|                   | Add Livestock                                                           |
| Livestock Kind    | Displays the livestock kind that was previously saved.                  |
| Type/Weight Range | Displays the Livestock type and weight range that was previously        |
|                   | saved.                                                                  |
| Current Inventory | Displays the current inventory that was previously saved.               |
| Mitigated Current | Displays the current year mitigated that was previously saved.          |
| Year              |                                                                         |
| Mitigated Prior 2 | Displays the prior years mitigated that was previously saved.           |
| Years             |                                                                         |
| Share             | Displays the share that was previously saved.                           |
| COC Use Only      | Displays the COC adjusted amounts previously saved.                     |
| Action            | Allows users to edit or delete previously saved livestock information.  |
| Back              | CLICK "Back" to return to the previous screen.                          |
| Continue          | CLICK "Continue" to proceed to the Part C – Livestock Information       |
|                   | Drought – Producer Certifications Screen.                               |
| Exit              | CLICK "Exit" to return to the LFP Main Menu Screen.                     |
|                   |                                                                         |
|                   | Note: All data saved on CCC-853 up to this point will be saved.         |

#### 20 Part C – Livestock Information Drought – Producer Certification Screen

#### A Overview

Part C – Livestock Information Drought Producer Certification Screen allows users to certify the livestock eligibility or if the producer applied for any other LFP benefits in any other FSA County Office.

#### **B** Example Part C – Livestock Information Drought – Producer Certification Screen

Following is an example of the Part C – Livestock Information (Continued) Screen.

| Part C - Live                                                                                                    | estock Information Dro                                             | ught - Produce                      | r Certification               |                  |  |  |  |
|----------------------------------------------------------------------------------------------------|--------------------------------------------------------------------|-------------------------------------|-------------------------------|------------------|--|--|--|
| Year: 2021                                                                                                    | State: Iowa(19)                                                    |                                     | Cou                           | Inty: Sioux(167) |  |  |  |
| * Denotes a Required Fi<br>Producer:                                                                                                    | eld                                                                |                                     |                               |                  |  |  |  |
| Location State: ]                                                                                                    | owa(19)                                                            |                                     | Location Cou                  | nty: Sioux(167)  |  |  |  |
| Do you certify that during the 60 days prior to the beginning date of the qualifying drought condition, you owned, leased, purchased, entered into a contract to purchase, or was a contract grower of the livestock entered in Part C on this application, and/or sold livestock entered as Current Year Mitigated and/or Prior Years Mitigated due to a qualifying drought condition(s), and that these livestock were either grazing or would be grazing the land identified in Part D during the grazing period? |                                                                    |                                     |                               |                  |  |  |  |
| (Include only the a<br>during the grazing                                                                                                    | nimals that were owned, leased<br>period for the Application Progr | d, or contracted that<br>ram Year.) | vere grazing or were intended | for grazing      |  |  |  |
| Yes 🖲 No 🔾                                                                                                    |                                                                    |                                     |                               |                  |  |  |  |
| Has the Producer associated with this application, applied for LFP benefits in any other FSA county office<br>location for any of the same kind, type, and weight range of livestock identified in Part C - Livestock<br>Information Drought?                                                                                                    |                                                                    |                                     |                               |                  |  |  |  |
| Yes 🔾 No 🔘                                                                                                    |                                                                    |                                     |                               |                  |  |  |  |
| E                                                                                                    | Back                                                               | Save and Continue                   | Exit                          | ]                |  |  |  |

#### C Action

On the Producer Certification Screen,

- answer the two questions
- CLICK "Save and Continue"
- CLICK "Back" to return to the previous screen
- CLICK "Exit" to exit the application and return to the LFP Main Menu Screen.

#### 21 Part D – Forage Information Drought (Owned or Cash Leased Land) Screen

#### A Overview

Part D – Forage Information Drought Screen (Owned or Cash Leased Land) allows users to enter forage information for owned or cash-leased land normally used in the operation to support eligible covered livestock during the qualifying drought grazing loss condition.

Acreage data will be pulled over from CARS and displayed when the user clicks on the "Calculate Acres" button in the Part D screen. The user will select the applicable tracts and the total selected producer acres will be calculated.

#### B Example Part D – Forage Information Drought (Owned or Cash Leased Land) Screen

Following is an example of Part D – Forage Information Drought (Owned or Cash Leased Land) Screen.

| Part D -                      | Forage In           | nformation D        | rought (Owned or Cash   | Leased  | Land)                |                     |
|-------------------------------|---------------------|---------------------|-------------------------|---------|----------------------|---------------------|
| <b>/ear:</b> 2021             |                     | State: Iowa(1       | 9)                      |         | Count                | ty: Sioux(16)       |
| * Denotes a Requ<br>Producer: | iired Field         |                     |                         |         |                      |                     |
| ocation Sta                   | <b>ite:</b> Iowa(19 | 9)                  |                         | Lo      | ocation Count        | <b>y:</b> Sioux(167 |
| Add Owned                     | or Cash Le          | ased Land           |                         |         |                      |                     |
| Select Live                   | stock*              |                     |                         |         |                      |                     |
|                               | Livestock<br>ID     | Livestock<br>Kind   | Type/Weight<br>(LBS)    | 1       | Current<br>Inventory | Share %             |
|                               | 1                   | Beef                | Cows and Bulls Adult    |         | 26                   | 100.00              |
|                               | 2                   | Sheep               | All                     |         | 58                   | 100.00              |
| Pasture Typ                   | e: Select Typ       | ре                  | ✓ *                     |         |                      |                     |
|                               |                     |                     | Acres                   |         | Carrying Capacity    |                     |
|                               | ulate Acres         |                     | *                       |         |                      |                     |
|                               | COC U               | se Only             |                         |         |                      | *                   |
|                               |                     |                     | Save Forage Information |         |                      |                     |
| Owned as C                    | ach Lanad           | land                |                         |         |                      |                     |
| Livestock<br>ID               | ash Leased          | Livestock Kind/     | Type/Weight (LBS)       | Acres   | Carrying<br>Capacity | Action              |
| Pasture Type: F               | ull Season Imp      | proved Pasture (06/ | 09/2021)                |         |                      |                     |
| <b>i</b> 1, 2                 |                     | Beef Cows and B     | ulls Adult, Sheep All   | 27.3800 |                      | Edit Delete         |
|                               |                     |                     | COC Use Only            | -       | 2.0                  |                     |
|                               | Back                |                     | Continue                |         | E                    | kit                 |

**Note:** Only nonirrigated land that meets the definition of the pasture type according to the CARS Crosswalk in the Admin Menu will display.

## 21 Part D – Forage Information Drought (Owned or Cash Leased Land) Screen (Continued)

# B Example Part D – Forage Information Drought (Owned or Cash Leased Land) Screen (Continued)

The following is an example of the screen displayed when "Calculate Acres" is clicked.

| Select | Acres       |              |              |              |              |            |             |              |             |              |                  |               |               |
|--------|-------------|--------------|--------------|--------------|--------------|------------|-------------|--------------|-------------|--------------|------------------|---------------|---------------|
| *      | Farm<br>Num | Tract<br>Num | Field<br>Num | Crop<br>Name | Crop<br>Type | Int<br>Use | Org<br>Stat | Crop<br>Stat | Pint<br>Prd | Pint<br>Date | Det/Rpt<br>Acres | Prod<br>Shr % | Prod<br>Acres |
|        | 552         | 1034         | 2            | MIXED FORAGE | GMA          | GΖ         | С           | Ι            | 01          | 04/15/2019   | 8.5100           | 100.00        | 8.5100        |
|        | 552         | 1034         | ЗA           | MIXED FORAGE | AGM          | GΖ         | С           | Ι            | 01          | 05/07/2018   | 3.9500           | 100.00        | 3.9500        |
|        | 552         | 1034         | 4A           | MIXED FORAGE | GMA          | GΖ         | С           | Ι            | 01          | 04/15/2019   | 14.9200          | 100.00        | 14.9200       |
|        |             |              |              |              |              |            |             |              |             |              |                  |               |               |

#### **C** Field Descriptions and Actions

The following table provides the field descriptions and actions for the Part D – Forage Information Drought (Owned or Cash Leased Land) Screen.

| Field/Button      | Description/Actions                                                          |
|-------------------|------------------------------------------------------------------------------|
|                   | Add Owned or Cash Leased Land                                                |
| Select Livestock  | CLICK applicable checkbox(s) to select livestock that are grazing or would   |
|                   | have been grazing the pasture.                                               |
| Pasture Type      | Using the drop-down menu, select the pasture type for owned or cash-         |
|                   | leased land normally used in the operation to support eligible covered       |
|                   | livestock during the qualifying <b>drought</b> condition grazing loss event. |
| Calculate Acres   | CLICK "Calculate Acres" to show all eligible tracts pulled over from         |
|                   | CARS.                                                                        |
|                   |                                                                              |
|                   | Select all tracts that apply.                                                |
|                   |                                                                              |
|                   | CLICK "Save Acres" to calculate the "Total Selected Producer                 |
|                   | Acres".                                                                      |
| COC Use Only      | Enter COC adjusted acres, if applicable.                                     |
| Carrying Capacity | Enter carrying capacity. Entry is required before CCC-853 approval.          |
| Save Forage       | CLICK "Save" to save the forage information to CCC-853 before                |
| Information       | continuing or the livestock information will not be added to CCC-853.        |
|                   | Owned or Cash Leased Land                                                    |
| Action            | Allows users to edit or delete previously saved forage information.          |
| Back              | CLICK "Back" to return to the previous screen.                               |
| Continue          | CLICK "Continue" to proceed to the Part D – Forage Information               |
|                   | Drought Screen.                                                              |
| Cancel            | CLICK "Cancel" to exit the application and return to the LFP Main Menu       |
|                   | Screen.                                                                      |
|                   |                                                                              |
|                   | Note: All data saved on CCC-853 up to this point will be saved.              |

Par. 21

#### 22 Part D – Forage Information Drought (AUM/AU Leased Land) Screen

#### A Overview

Part D – Forage Information Drought (AUM/AU Leased Land) Screen allows users to enter forage information for AUM or AU leased land normally used in the operation to support eligible covered livestock during the qualifying **drought** grazing loss condition.

Animal Unit data will be pulled over from CARS. CARS data will be displayed when the user clicks the "Calculate AU" button in the Part D screen. The user will select the applicable tracts and the total AU's will be calculated.

#### B Example Part D – Forage Information Drought (AUM/AU Leased Land) Screen

Following is an example of the Part D – Forage Information Drought (AUM/AU Leased Land) Screen.

| Part D - Forage Information Drought (AUM/AU Leased Land) |                                        |                                   |                                |                  |                             |                  |  |
|----------------------------------------------------------|----------------------------------------|-----------------------------------|--------------------------------|------------------|-----------------------------|------------------|--|
| Year: 20                                                 | 021                                    | State: Monta                      | na(30)                         |                  | County:                     | Beaverhead(001)  |  |
| * Denotes a<br>Produce<br>Location                       | a Required Field<br>er:<br>n State: Mo | n<br>ontana(30)                   |                                |                  | Location County:            | Beaverhead(001)  |  |
| Add AU                                                   | M/AU Leas                              | ed Land                           |                                |                  |                             |                  |  |
| Select                                                   | Livestock*                             |                                   |                                |                  |                             |                  |  |
| *                                                        | Livestock<br>ID                        | Livestock<br>Kind                 | Type<br>(                      | /Weight<br>LBS)  | Current<br>Inventor         | Share %          |  |
|                                                          | 1                                      | Beef                              | Cows and                       | d Bulls Adult    | 692                         | 100.00           |  |
|                                                          | 2                                      | Beef                              | Non-Adult 500                  | ) pounds or more | 191                         | 100.00           |  |
| Pasture                                                  | Type: Sel                              | ect Type                          | ~*                             |                  |                             |                  |  |
|                                                          |                                        |                                   | Animal Units                   |                  | COC Adjus                   | ted Animal Units |  |
|                                                          |                                        | Calculate AU                      |                                | *                |                             |                  |  |
|                                                          |                                        |                                   | Save Forage I                  | nformation       |                             |                  |  |
| AUM/A                                                    | U Leased L                             | and                               |                                |                  |                             |                  |  |
| Livestoo<br>ID                                           | <sup>.k</sup> L                        | ivestock Kind/Type                | /Weight (LBS)                  | Animal<br>Units  | COC Adjuste<br>Animal Units | d Action         |  |
| Pasture Ty                                               | pe: Native Pa                          | sture (06/28/2021)                |                                |                  |                             |                  |  |
| <b>1</b> , :                                             | 2 Beef C                               | ows and Bulls Adu<br>500 pounds o | ult, Beef Non-Adult<br>or more | 3,611            | -                           | Edit Delete      |  |
|                                                          | Ba                                     | ck                                | Conti                          | nue              | Ex                          | it               |  |

## 22 Part D – Forage Information Drought (AUM/AU Leased Land) Screen (Continued)

## B Example Part D – Forage Information Drought (AUM/AU Leased Land) Screen (Continued)

| lect Anii | mal Units   |              |              |              |              |            |             |              |             |              |      |               |            |
|-----------|-------------|--------------|--------------|--------------|--------------|------------|-------------|--------------|-------------|--------------|------|---------------|------------|
| *         | Farm<br>Num | Tract<br>Num | Field<br>Num | Crop<br>Name | Crop<br>Type | Int<br>Use | Org<br>Stat | Crop<br>Stat | Plnt<br>Prd | Plnt<br>Date | AU   | Prod<br>Shr % | Prod<br>AU |
|           |             |              | 1            | GRASS        | NAG          | GZ         | С           | I            | 71          |              | 0    | 50.00         | 0          |
|           |             |              | 1            | GRASS        | NAG          | GZ         | С           | I            | 71          |              | 4    | 50.00         | 2          |
|           |             |              | 1            | GRASS        | NAG          | GZ         | С           | I            | 71          |              | 1    | 50.00         | 1          |
|           |             |              | 1            | GRASS        | NAG          | GZ         | С           | I            | 71          |              | 1342 | 50.00         | 671        |
|           |             |              | <b>1</b> A   | GRASS        | NAG          | GZ         | С           | I            | 71          |              | 1075 | 50.00         | 538        |
|           |             |              | 1B           | GRASS        | NAG          | GZ         | С           | I            | 71          |              | 153  | 50.00         | 77         |
|           |             |              | 1            | GRASS        | NAG          | GZ         | С           | I            | 71          |              | 9    | 50.00         | 5          |
|           |             |              | 1            | GRASS        | NAG          | GZ         | С           | I            | 71          |              | 24   | 50.00         | 12         |
|           |             |              | 1            | GRASS        | NAG          | GZ         | С           | I            | 71          |              | 521  | 50.00         | 261        |
|           |             |              | 1            | GRASS        | NAG          | GZ         | С           | I            | 71          |              | 12   | 50.00         | 6          |

Following is an example of the screen displayed when "Calculate AU" is clicked.

## **C** Field Descriptions and Actions

The following table provides the field descriptions and actions for the Part D – Forage Information Drought (AUM/AU Leased Land) Screen.

| Field/Button   | Description                                                           |
|----------------|-----------------------------------------------------------------------|
|                | Add AUM/AU Leased Land                                                |
| Select         | CLICK applicable checkbox(s) of livestock that are grazing or would   |
| Livestock      | have been grazing the pasture.                                        |
| Livestock ID   | System generated identification for the livestock kind/type/weight.   |
| Livestock Kind | Displays the livestock kind that was entered on Part C.               |
| Type/Weight    | Displays the livestock type and weight ranges selected on Part C.     |
| (LBS)          |                                                                       |
| Current        | Displays the number of livestock entered on Part C.                   |
| Inventory      |                                                                       |
| Share %        | Displays the producer's share recorded for the applicable livestock.  |
| Pasture Type   | Using the drop-down menu, select the applicable pasture type covered  |
|                | livestock during the qualifying drought condition grazing loss event. |
| Calculate AU   | CLICK "Calculate AU" to show all eligible tracts pulled over from     |
|                | CARS.                                                                 |
|                |                                                                       |
|                | Select all tracts that apply.                                         |
|                |                                                                       |
|                | CLICK "Save Animal Units" to calculate the "Total Selected Producer   |
|                | Animal Units"                                                         |
| COC Adjusted   | Enter COC adjusted AU's, if applicable.                               |
| Animal Units   |                                                                       |

#### 22 Part D – Forage Information Drought (AUM/AU Leased Land) Screen (Continued)

| Field/Button | De                                       | scription                            |  |  |  |  |  |
|--------------|------------------------------------------|--------------------------------------|--|--|--|--|--|
|              | Add AUM/AU Lea                           | sed Land (Continued)                 |  |  |  |  |  |
| Save Forage  | Saves the forage information to CCC-853. |                                      |  |  |  |  |  |
| Information  |                                          |                                      |  |  |  |  |  |
|              | User must CLICK "Save Forage In          | nformation" before continuing or the |  |  |  |  |  |
|              | livestock information will not be a      | dded to CCC-853.                     |  |  |  |  |  |
| Action       | Allows users to edit or delete prev      | iously saved forage information.     |  |  |  |  |  |
| Back         | User is navigated to the last screen.    |                                      |  |  |  |  |  |
| Continue     | IF fire was                              | THEN                                 |  |  |  |  |  |
|              | selected on Disaster Selection           | Part E – Forage Information Fire     |  |  |  |  |  |
|              | Screen                                   | Screen will be displayed             |  |  |  |  |  |
|              |                                          | (paragraph 22).                      |  |  |  |  |  |
|              | not selected on Disaster                 | Producer Summary Screen will be      |  |  |  |  |  |
|              | Selection Screen                         | displayed (paragraph 23).            |  |  |  |  |  |
| Cancel       | CCC-853 will be cancelled and the        | LFP Main Menu will be displayed      |  |  |  |  |  |
|              | (paragraph 12).                          |                                      |  |  |  |  |  |
|              |                                          |                                      |  |  |  |  |  |
|              | All data saved on CCC-853 up to t        | this point will be saved.            |  |  |  |  |  |
| Exit         | CLICK "Exit" to exit the application     | on and return to the LFP Main Menu.  |  |  |  |  |  |

## C Field Descriptions and Actions (Continued)

## 23 Part E – Forage Information Fire (Federal Managed Lands) Screen

#### A Overview

Part E – Forage Information Fire Screen allows users to enter rangeland that is managed by a Federal Agency that was affected by **fire** for which the eligible producer is prohibited by a Federal Agency from grazing the normal permitted livestock on the managed rangeland because of fire.

Permitted Animal Unit data will be pulled over from CARS. CARS data will be displayed when the user clicks the "Calculate AU" button in the Part D screen. The user will select the applicable tracts and the total AU's will be calculated.

## 23 Part E – Forage Information Fire (Federal Managed Lands) Screen (Continued)

## **B** Example Part E – Forage Information Fire (Federal Managed Lands) Screen

Following is an example of the Part E – Forage Information Fire Screen.

| Part E - Forage                                | e Information F              | ire (Federal                  | Managed            | Lands)                  |                     |                         |
|------------------------------------------------|------------------------------|-------------------------------|--------------------|-------------------------|---------------------|-------------------------|
| Year: 2021                                     | State: Montana(3             | 0)                            |                    |                         | County:             | Beaverhead(001)         |
| * Denotes a Required Field<br><b>Producer:</b> |                              |                               |                    |                         |                     |                         |
| Location State: Mon                            | tana(30)                     |                               |                    | Location                | County:             | Beaverhead(001)         |
| Add Federal Manag                              | ed Lands (Fire Affe          | ected)                        |                    |                         |                     |                         |
| Pasture Number:                                | Pasture Type:<br>* Rangeland | <b>Fire:</b><br>✓ * 538) 08/1 | 1/2020 N. Bla      | ck C →*                 |                     |                         |
|                                                | Permitted<br>Animal Units    | Permit Da                     | ays                | Reduced<br>Animal Units |                     | Reduced<br>Grazing Days |
| Calculate AU                                   | *                            |                               | *                  | *                       |                     | *                       |
| COC Use Only                                   |                              |                               |                    |                         |                     |                         |
|                                                |                              | Save Forage In                | nformation         |                         |                     |                         |
| Federal Managed La                             | ands (Fire Affected          | I)                            |                    |                         |                     |                         |
|                                                | Permitted<br>Animal Units    | Permit Days                   | Reduce<br>Animal U | ed R<br>Inits Gra       | educed<br>zing Days | Action                  |
|                                                | Fire: 538) 08/11/2           | 2020 N. Black Canyo           | n BLM Allotme      | nt Tourtellot Pastu     | re                  |                         |
| Pasture Number: 1                              |                              |                               | Pasture Type: R    | langeland               |                     |                         |
| •                                              | 380                          | 30                            | 380                |                         | 30                  | Edit Delete             |
| COC Use Only                                   | -                            | -                             | -                  |                         | -                   |                         |
| Back                                           | ]                            | Contin                        | nue                |                         | Exit                |                         |

The following is an example of the screen displayed when "Calculate AU" is clicked.

| ect Anir | nal Units   |              |              |              |              |            |             |              |             |              |      |               |            |
|----------|-------------|--------------|--------------|--------------|--------------|------------|-------------|--------------|-------------|--------------|------|---------------|------------|
| *        | Farm<br>Num | Tract<br>Num | Field<br>Num | Crop<br>Name | Crop<br>Type | Int<br>Use | Org<br>Stat | Crop<br>Stat | Plnt<br>Prd | Plnt<br>Date | AU   | Prod<br>Shr % | Prod<br>AU |
|          |             |              | 1            | GRASS        | NAG          | GZ         | С           | I            | 71          |              | 0    | 50.00         | 0          |
|          |             |              | 1            | GRASS        | NAG          | GZ         | С           | I            | 71          |              | 4    | 50.00         | 2          |
|          |             |              | 1            | GRASS        | NAG          | GZ         | С           | I            | 71          |              | 1    | 50.00         | 1          |
|          |             |              | 1            | GRASS        | NAG          | GZ         | С           | I            | 71          |              | 1342 | 50.00         | 671        |
|          |             |              | 1A           | GRASS        | NAG          | GZ         | С           | I            | 71          |              | 1075 | 50.00         | 538        |
|          |             |              | 1B           | GRASS        | NAG          | GZ         | С           | I            | 71          |              | 153  | 50.00         | 77         |
|          |             |              | 1            | GRASS        | NAG          | GZ         | С           | I            | 71          |              | 9    | 50.00         | 5          |
|          |             |              | 1            | GRASS        | NAG          | GZ         | С           | I            | 71          |              | 24   | 50.00         | 12         |
|          |             |              | 1            | GRASS        | NAG          | GZ         | С           | I            | 71          |              | 521  | 50.00         | 261        |
|          |             |              | 1            | GRASS        | NAG          | GZ         | С           | I            | 71          |              | 12   | 50.00         | 6          |

## 23 Part E – Forage Information Fire (Federal Managed Lands) Screen (Continued)

## Par. 23

## **C** Field Descriptions and Actions

The following table provides the field descriptions and actions for the Part E – Forage Information Fire (Federal Managed Lands) Screen.

| Field/Button           | Description/Actions                                              |
|------------------------|------------------------------------------------------------------|
| Pasture Number         | Manually assign a pasture number to each fire event.             |
| Pasture Type           | Using the drop-down menu, select "rangeland" as the pasture      |
|                        | type.                                                            |
| Fire                   | Using the drop-down menu, select the fire event.                 |
| Calculate AU/          | CLICK "Calculate AU" to show all eligible tracts based on AU's   |
| Permitted Animal Units | from the Federal grazing lease agreement, pulled from CARS.      |
|                        | Select all tracts that apply.                                    |
|                        | CLICK "Save Selected Producer Animal Units" to calculate the     |
|                        | "Permitted Animal Units".                                        |
| Permit Days            | Enter number of permit days grazing is allowed under the Federal |
|                        | lease agreement during the calendar year.                        |
| Reduced Animal Units   | Enter number of AU's the producer is prohibited from grazing on  |
|                        | the rangeland managed by a Federal Agency because of fire.       |
| Reduced Grazing Days   | Enter number of days the producer is prohibited from grazing the |
|                        | normal permitted livestock on the rangeland managed by a Federal |
|                        | Agency because of fire.                                          |
| COC Use Only           | Enter COC adjustments for the applicable entries.                |
| Save Forage            | Saves forage information to CCC-853.                             |
| Information            |                                                                  |
|                        | CLICK "Save Forage Information" before continuing or the         |
| D 1                    | livestock information will not be added to CCC-853.              |
| Back                   | CLICK "Back" to return to the previous screen.                   |
| Continue               | CLICK "Continue" to save information and proceed to the          |
| <u> </u>               | Producer Summary Screen.                                         |
| Cancel                 | CLICK "Cancel" to exit the application and return to the LFP     |
|                        | Main Menu.                                                       |
|                        | Note: Data entered will not be saved.                            |

## 24 Producer Summary Screen

#### A Overview

Producer Summary Screen allows users to:

- review all CCC-853 data that has been entered
- load other payments received for loss
- enter the producer signature type and date
- approve or disapprove CCC-853.

#### **B** Example Producer Summary Screen

Following is an example of the bottom half of the Producer Summary Screen.

| Producer Summany                        |                                                                                                    |                            |
|-----------------------------------------|----------------------------------------------------------------------------------------------------|----------------------------|
| Yaari 2022 State: Orogo                 | 20(41)                                                                                                    | Country Malhour(045)       |
| rear: 2022 State: Orego                 | m(41)                                                                                                    | County: Maineur(045)       |
| * Denotes a Required Field<br>Producer: |                                                                                                    |                            |
| . Todaccin                              |                                                                                                    |                            |
| Location State: Oregon(41)              | Loc                                                                                                    | ation County: Malheur(045) |
| Part A - Producer Information           |                                                                                                    |                            |
|                                         | Associated Producers                                                                                                    |                            |
| (List al<br>entere                      | II the producers that have an ownership share of any livestock<br>ad in Part C or represented in Part E and indicate their share.) |                            |
|                                         | none                                                                                                    |                            |
|                                         |                                                                                                    |                            |
|                                         |                                                                                                    |                            |
| Other payments receiv                   | ved for loss:                                                                                                    | 0 *                        |
|                                         |                                                                                                    |                            |
|                                         | Ignore Validations:                                                                                                    |                            |
| Type of Signature                       | Date of Sig                                                                                                    | nature                     |
| One-Span 🗸                              | 10/26/2022                                                                                                    |                            |
|                                         | ·                                                                                                    |                            |
| Original Approved Date                  |                                                                                                    |                            |
|                                         |                                                                                                    |                            |
| Register Date                           |                                                                                                    |                            |
|                                         |                                                                                                    |                            |
| COC Signature Date                      |                                                                                                    |                            |
|                                         | □ Approve □                                                                                                    | Disapprove                 |
|                                         |                                                                                                    |                            |
| Back                                    | Save/Submit                                                                                                    | Exit                       |

## 24 Producer Summary Screen (Continued)

## **C** Field Descriptions/Actions

The following table provides the field descriptions and actions for the Producer Summary Screen.

| Field/Button        | Description                                                     |                                     |  |  |
|---------------------|-----------------------------------------------------------------|-------------------------------------|--|--|
| Other Payments      | Enter amount of payment reductions for same covered livestock   |                                     |  |  |
| received for loss   | paid in multiple counties.                                      |                                     |  |  |
| Type of Signature   | Using the drop-down menu, select the method the producer used   |                                     |  |  |
|                     | to sign CCC-853.                                                |                                     |  |  |
| Date of Signature   | Enter date producer signed                                      | CCC-853.                            |  |  |
| Original Approved   | When an application is updated and resubmitted, the system will |                                     |  |  |
| Date                | display the date of the original approval.                      |                                     |  |  |
|                     |                                                                 |                                     |  |  |
|                     | Note: This field is used by the system to calculate the correct |                                     |  |  |
|                     | sequestration factor.                                           |                                     |  |  |
| COC Signature Date  | Enter date COC signed CCC-853.                                  |                                     |  |  |
| Approve/ Disapprove | Select applicable COC determination.                            |                                     |  |  |
| Back                | IF fire was                                                     | THEN                                |  |  |
|                     | selected on Disaster                                            | Part E – Forage Information Fire    |  |  |
|                     | Selection Screen                                                | Screen will be displayed            |  |  |
|                     |                                                                 | (paragraph 22).                     |  |  |
|                     | not selected on Disaster                                        | Part D – Forage Information Drought |  |  |
|                     | Selection Screen                                                | Screen will be displayed            |  |  |
|                     |                                                                 | (paragraph 21).                     |  |  |
| Save/Submit         | CCC-853 will be submitted and the Application Confirmation      |                                     |  |  |
|                     | Screen will be displayed (paragraph 24).                        |                                     |  |  |
| Exit                | CLICK "Exit" to exit the application and return to the LFP Main |                                     |  |  |
|                     | Menu.                                                           |                                     |  |  |
|                     |                                                                 |                                     |  |  |
|                     | <b>Note:</b> Data entered is not saved.                         |                                     |  |  |

#### 25 Application Confirmation Screen

#### A Overview

Application Confirmation Screen allows users to view and/or print CCC-853.

#### **B** Example Application Confirmation Screen

Following is an example of the Application Confirmation Screen.

| L                                                | FP Home  | About FSA     | Help      | Contact Us | Exit LFP | Logout of eAuth |
|--------------------------------------------------|----------|---------------|-----------|------------|----------|-----------------|
| Applicatio                                       | n Confir | mation        |           |            |          |                 |
| Application data has been<br>successfully saved. |          |               |           |            |          |                 |
|                                                  | Vie      | w/Print LFP A | pplicatio | on Exit    |          |                 |

#### C Action

To view and print CCC-853, from the Application Confirmation Screen CLICK "View/Print LFP Application" and CCC-853 will be displayed in a separate window.

CCC-853 will contain only application data that has been entered into the system as of the date it is being printed.

#### 26 Approve/Disapprove Applications Screen

#### A Overview

The Approve/Disapprove Applications Screen allows the user to select 1 or more applications to approval/disapproval dates.

To access the multiple CCC-853 approval/disapproval process, click "Approve Applications" link in the left navigation menu.

See paragraph 25 for supplemental instructions on the disapproval process.

Applications must be physically signed by COC or their representative when entering the approval according to this paragraph.

**Note:** The approval/disapproval date can also be entered by specific CCC-853 on the Producer Summary Screen.

#### **B** Example Approve/Disapprove Applications Screen

Following is an example of the Approve/Disapprove Applications Screen.

| Approve/Disapprove Ap                                                                                                    | plications            |                    |
|----------------------------------------------------------------------------------------------------|-----------------------|--------------------|
| Program Year: 2021 V*                                                                                                    |                       |                    |
| State: Iowa(19)                                                                                                    | ✓ *                   |                    |
| County: Sioux(167)                                                                                                    | ✓ *                   |                    |
|                                                                                                    |                       |                    |
| Producer                                                                                                    | Location State-County |                    |
| and the second second sec                                                                                                    | Iowa - Sioux          | Select Application |
| the second second second second second second second second second second second second second second second se                                                                                                    | Iowa - Lyon           | Select Application |
| and the second second second                                                                                                    | Iowa - Sioux          | Select Application |
| the second second second second second second second second second second second second second second second se                                                                                                    | Iowa - Sioux          | Select Application |
| contraction, in our cases                                                                                                    | Iowa - Sioux          | Select Application |
| the second second second                                                                                                    | Iowa - Sioux          | Select Application |
| contraction and contraction                                                                                                    | Iowa - Sioux          | Select Application |
| contraction and the second                                                                                                    | Iowa - Sioux          | Select Application |
| the second second second second second second second second second second second second second second second se                                                                                                    | Iowa - Sioux          | Select Application |
| and the second second sec                                                                                                    | Iowa - Sioux          | Select Application |
| the second second second second second second second second second second second second second second second se                                                                                                    | Iowa - Sioux          | Select Application |
| the second second second second                                                                                                    | Iowa - Sioux          | Select Application |
| the second second second second second second second second second second second second second second second se                                                                                                    | Iowa - Sioux          | Select Application |
| Contraction of the second second seco | Iowa - Sioux          | Select Application |
|                                                                                                    | South Dakota - Union  | Select Application |
|                                                                                                    |                       |                    |
|                                                                                                    | Approval Date:        |                    |
| Select All                                                                                                    | Clear All Approve     | Disapprove         |

#### 26 Approve/Disapprove Applications Screen (Continued)

#### **C** Field Descriptions/Actions

The following table provides the field descriptions and actions for the Approve/Disapprove Applications Screen.

| Field/Button       | Description/Actions                                                  |  |  |  |  |
|--------------------|----------------------------------------------------------------------|--|--|--|--|
| Program Year       | Using the drop-down menu, select year for which bulk                 |  |  |  |  |
|                    | approval/disapproval will be completed.                              |  |  |  |  |
| State              | Using the drop-down menu, select the applicable State for which the  |  |  |  |  |
|                    | bulk approval/disapproval will be completed.                         |  |  |  |  |
| County             | Using the drop-down menu, select the administrative county for which |  |  |  |  |
|                    | the bulk approval/disapproval will be completed.                     |  |  |  |  |
| Producer           | Displays the producers with applications ready for                   |  |  |  |  |
|                    | approval/disapproval.                                                |  |  |  |  |
| Location State-    | Displays the State and County location for the application.          |  |  |  |  |
| County             |                                                                      |  |  |  |  |
| Select Application | CLICK 1 or more applications to approve/disapprove.                  |  |  |  |  |
| Approval Date      | Enter date COC approved/disapproved CCC-853.                         |  |  |  |  |
| Select All         | CLICK "Select All" to select all listed CCC-853's for                |  |  |  |  |
|                    | approval/disapproval.                                                |  |  |  |  |
| Clear All          | CLICK "Clear All" to clears all selections.                          |  |  |  |  |
| Approve            | Approves all selected CCC-853's.                                     |  |  |  |  |
|                    |                                                                      |  |  |  |  |
|                    | Note: CCC-853 must be signed and dated by the producer for           |  |  |  |  |
|                    | CCC-853 to be included in the multiple approval process.             |  |  |  |  |
| Disapprove         | Disapproves all selected CCC-853's.                                  |  |  |  |  |

#### D 2018 and Subsequent Years Disapproval Process

When an application is disapproved, the data recorded is frozen in the application as of the date of the disapproval. The application can be approved and submitted with the frozen data from the day the application was first disapproved if the new approval date is the only new entry or change in the disapproved application.

When a disapproved application is opened, it remains in a disapproved status until an entry or edit is made in the application, other than approval/disapproval date.

Changes made in CARS will not be applied to the application until the application is moved to a suspended status. When an entry or change is made, other than approval/disapproval date, the application goes into a suspended status. If the disapproved application is to be updated, the application must be closed after making an entry or change.

#### 26 Approve/Disapprove Applications Screen (Continued)

#### E Example of Owned or Cash Leash Land when Acreage Requires Updating

The following example displays how a symbol will show on the line item where the update needs to be made.

| Owned or Cash Leased Land |                                  |       |                      |             |  |  |
|---------------------------|----------------------------------|-------|----------------------|-------------|--|--|
| Livestock<br>ID           | Livestock Kind/Type/Weight (LBS) | Acres | Carrying<br>Capacity | Action      |  |  |
| Pasture Type: F           | Full Season Improved Pasture     | _     |                      |             |  |  |
| 1                         | Beef Adult Cows and Bulls        |       |                      | Edit Delete |  |  |
|                           | COC Use Only                     | -     | 1,000.0              |             |  |  |

CLICK "Edit" on the line with the symbol to apply the CARS update.

#### 27 CCC Representative Electronic Approval/Disapproval Screen

#### A Overview

A CCC Representative Electronic Approval/Disapproval process is available in the web-based software.

To access the CCC Representative Electronic Approval/Disapproval, click "CCC Representative Electronic Approval" link in the left navigation menu.

**Note:** All FSA County Office employees will have access to the CCC Representative Electronic Approval/Disapproval process; however, **only** employees that are designated to approve/disapprove CCC-853's will access and electronically approve CCC-853's.

The approving official's name will be printed in the "County Committee Determination" signature block and the system date will be entered for the approval/disapproval date.
## 27 CCC Representative Electronic Approval/Disapproval Screen (Continued)

# **B** Example CCC Representative Electronic Approval/Disapproval Screen

Following is an example of the CCC Representative Electronic Approval/Disapproval Screen.

| COC Representative Electronic Approval/Disapproval     |                                       |                                             |                             |  |
|--------------------------------------------------------|---------------------------------------|---------------------------------------------|-----------------------------|--|
| Program Year: 2021  State: lowa(19) County: Sioux(167) | *                                     |                                             |                             |  |
| Producer                                               | Location State-County<br>Iowa - Sioux | Electronic Signature                        | CCC-853<br>View Application |  |
| 100 - 10 <sup>11</sup> 0 - 11                          | Iowa - Lyon                           | Electronically Sign     Electronically Sign | View Application            |  |
| 1000 - 10000                                           | Iowa - Sioux                          | Electronically Sign                         | View Application            |  |
| Contraction of the second                              | South Dakota - Union                  | Electronically Sign                         | View Application            |  |
| Select All                                             | Clear All                             | Approve                                     | Disapprove                  |  |

## **C** Field Descriptions/Actions

The following table provides the field descriptions and actions for the CCC Representative Electronic Approval/Disapproval Screen.

| Field/Button    | Description/Actions                                                                                                   |  |
|-----------------|----------------------------------------------------------------------------------------------------|--|
| Program Year    | Using the drop-down menu, select year for which bulk                                                                  |  |
|                 | approval/disapproval will be completed.                                                                               |  |
| State           | Using the drop-down menu, select the applicable State for which the bulk approval/disapproval will be completed.      |  |
| County          | Using the drop-down menu, select the administrative county for which the bulk approval/disapproval will be completed. |  |
| Producer        | Displays the producers with applications ready for approval/disapproval.                                              |  |
| Location State- | Displays the State and County location for the application.                                                           |  |
| County          |                                                                                                    |  |
| Electronic      | Select applicable CCC-853's to be electronically approved or disapproved.                                             |  |
| Signature       |                                                                                                    |  |
| CCC-853         | Allows users to view CCC-853.                                                                                         |  |
|                 |                                                                                                    |  |
|                 | CLICK "View Application" to display the PDF version of CCC-853.                                                       |  |
| Select All      | CLICK "Select All" to select all listed CCC-853's for                                                                 |  |
|                 | approval/disapproval.                                                                                                 |  |
| Clear All       | CLICK "Clear All" to clears all selections.                                                                           |  |
| Approve         | Approves all selected CCC-853's.                                                                                      |  |
|                 |                                                                                                    |  |
|                 | Note: CCC-853 must be signed and dated by the producer for CCC-853                                                    |  |
|                 | to be included in the multiple approval process.                                                                      |  |
| Disapprove      | Disapproves all selected CCC-853's.                                                                                   |  |

#### A Overview

Several standard reports are provided for County Offices to use as tools for LFP signup. To access the Reports Menu, CLICK "**Reports**" under the LFP Menu. The Livestock Forage Program (LFP) Reports Screen will be displayed.

#### **B** Example LFP Reports Screen

Following is an example of the Livestock Forage Program (LFP) Reports Screen.

| Livestock F        | orage Program (LFP) Reports                                       |
|--------------------|-------------------------------------------------------------------|
| Program Year: 2    | 021 ✓)*                                                           |
| State: 🛛           | wa(19) ✓*                                                         |
| County: S          | ioux(167) <b>v</b> *                                              |
| Reports            |                                                                   |
| I. Summary Re      | port                                                              |
| O 2. Approved Ap   | plications                                                        |
| O 3. Enrolled App  | lications (Application with No COC or Designee Signature Date)    |
| ○ 4. Initiated App | lications (Application with No Producer Signature Date)           |
| 🔘 5. Deleted Appl  | ications                                                          |
| ○ 6. Disapproved   | Applications                                                      |
| ○ 7. Suspended A   | pplications                                                       |
| O 8. County Eligit | ility                                                             |
| ○ 9. Applications  | not using acreage reporting data for AUM and acreage calculations |
|                    | (mm/dd/yvyv)<br>Start Date:                                       |
|                    | Cancel Create Report                                              |

## **C** Field Descriptions and Actions for Reports

The following table provides the field, descriptions, and actions for available LFP Reports.

| Report                | Action                                                            |
|-----------------------|-------------------------------------------------------------------|
| Program Year          | Using the drop-down menu, select the program year.                |
| State                 | Using the drop-down menu, select the State for which reports will |
|                       | be run.                                                           |
| County                | Using the drop-down menu, select the county for which reports     |
|                       | will be run.                                                      |
| Summary Report        | CLICK "Summary Report" to view the summary of CCC-853             |
|                       | information in the year, State, and county selected.              |
| Approved              | CLICK "Approved Applications" to view approved applications in    |
| Applications          | the year, State, and county selected.                             |
| Enrolled Applications | CLICK "Enrolled Applications" to view enrolled applications in    |
|                       | the year, State, and county selected.                             |

### 28 Livestock Forage Program (LFP) Reports Screen (Continued)

| Report                 | Action                                                                      |  |
|------------------------|-----------------------------------------------------------------------------|--|
| Initiated Applications | CLICK "Initiated Applications" to view applications that have               |  |
| with No Producer       | been initiated but have <b>not</b> been signed by the producer in the year, |  |
| Signature Date         | State, and county selected.                                                 |  |
| Deleted Applications   | CLICK "Deleted Applications" to view deleted applications in the            |  |
|                        | year, State, and county selected.                                           |  |
| Disapproved            | CLICK "Disapproved Applications" to view disapproved                        |  |
| Applications           | applications in the year, State, and county selected.                       |  |
| Suspended              | CLICK "Suspended Applications" to view suspended applications               |  |
| Applications           | in the year, State, and county selected.                                    |  |
| County Eligibility     | CLICK "County Eligibility" Report view a report identifying the             |  |
|                        | pasture type, disaster type, payment type, and beginning date of            |  |
|                        | drought.                                                                    |  |
| Applications not using | CLICK "Applications not using acreage reporting data for AUM                |  |
| acreage reporting data | and acreage calculations "to view applications that did not use             |  |
| for AUM and acreage    | acreage reporting for AUM and acreage calculations.                         |  |
| calculations           |                                                                             |  |
| Start Date             | Enter a start date to limit data displayed on any of the reports.           |  |
| End Date               | Enter an end date to limit date displayed on any of the reports.            |  |
| Cancel                 | CLICK "Cancel" to exit the application and return to the LFP Main           |  |
|                        | Menu without displaying a report.                                           |  |
| Create Report          | CLICK "Create Report" to generate the report to view.                       |  |

### C Field Descriptions and Actions for Reports (Continued)

#### 29 Nationwide Customer Service

#### A County Office User Access

The web-based LFP software automatically allows for nationwide customer service for County Office users. County Office users can access and load CCC-853's for any producer nationwide. This service will be extremely beneficial for travelers, absentee landowners, etc. County Office employees loading nationwide CCC-853's will have limited authority.

Access "Nationwide Customer Service" link from the left navigation menu on the LFP Main Menu. State and County Selection Screen will be displayed.

#### 29 Nationwide Customer Service (Continued)

#### **B** Example State and County Selection Screen for Nationwide Customer Service

Following is an example of the State and County Selection Screen for Nationwide Customer Service.

| State and County Selection |                                     |  |  |
|----------------------------|-------------------------------------|--|--|
|                            | Select from All States and Counties |  |  |
| State:                     | Select State 👻                      |  |  |
| County:                    | Select County 👻                     |  |  |
| Year:                      | 2014 -                              |  |  |
|                            | Cancel Continue                     |  |  |
|                            |                                     |  |  |

#### C Action

Using the drop-down menu, select the:

- State
- county
- year.

CLICK "Continue" and the Producer Search – Application Status Screen is displayed.

#### **D** Producer Summary Screen

The functionality of the Producer Summary Screen is the same as CCC-853's being loaded in the home county, **except** that the approval date **cannot** be loaded. CCC-853 **must** be approved in the producer's home county (paragraph 24).

#### E County Office Action

County Offices that process nationwide customer service CCC-853's must do the following:

- immediately email a copy of the signed CCC-853 to the producer's home county
- mail the original signed CCC-853 to the producer's home county
- maintain a copy of the signed CCC-853.

### **30-39 (Reserved)**

#### Par. 40

#### 40 State Office Access to LFP Web Site

#### **A** Requesting Access

If State Office administrative access has **not** already been requested for State Office users, requests will complete FSA-13-A and request the **app.dsa.lfp.stateadmin** role.

#### **B** Example of the LFP Main Menu for State Office Administrative User

After the State Office administrative user is logged in and has been authenticated, the following LFP Main Menu will be displayed.

| LFP Menu<br>Welcome                                                           | LFP Main Menu                                                |                                |
|-------------------------------------------------------------------------------|--------------------------------------------------------------|--------------------------------|
| Role: National Admin<br>Role: National User<br>Nationwide Customer<br>Service | LFP Main Menu<br>Add or Edit Application<br>Reports          |                                |
| Sign Up                                                                       |                                                              |                                |
| LFP Home Page                                                                 |                                                              |                                |
| LFP Main Menu                                                                 |                                                              |                                |
| State County Selection                                                        |                                                              |                                |
| Approve Applications                                                          |                                                              |                                |
| COC Representative<br>Electronic Approval                                     |                                                              |                                |
| Reports                                                                       |                                                              |                                |
|                                                                               |                                                              |                                |
| Screen ID: LTSignUp510<br>Last Modified: 03/20/2014 10:21:5                   | 7 AM                                                         | Back to Top ^                  |
|                                                                               |                                                              |                                |
| LFP Home Page Admin Menu                                                      | 5A Internet   FSA Intranet   USDA.gov                        |                                |
| FOIA   Accessibility Statement   Pr                                           | ivacy Policy   Non-Discrimination Statement   Information Ou | ality   FirstGov   White House |

### **B** Action

At the bottom of the LFP Main Menu, State Office administrative user will click "Admin Menu" to access the LFP normal grazing periods table.

### 41 Administrator Menu Screen

### A Overview

Several options are provided for State Offices to use as tools for LFP signup.

## **B** Example Administrator Menu Screen

Following is an example of the LFP Administrator Screen.

| lanage Master Data          |                     |
|-----------------------------|---------------------|
| Program Years               | 0 Pending Approval  |
| Disaster Types              | 0 Pending Approval  |
| Pasture Types               | 0 Pending Approval  |
| Payment Types               | 0 Pending Approval  |
| County Eligibility          | 30 Pending Approval |
| Normal Grazing Periods      | 46 Pending Approval |
| Payment Factors             | 0 Pending Approval  |
| Eligible Livestock          | 0 Pending Approval  |
| Livestock Type/Weight Range | 0 Pending Approval  |
| Signature Method            | 0 Pending Approval  |
| CARS Crosswalk              | 0 Pending Approval  |

### 42 Normal Grazing Periods Screen

#### A Overview

The Normal Grazing Periods Screen allows authorized users to add, edit, and delete normal grazing periods by pasture type and by county.

## **B** Example of the Normal Grazing Periods Screen

Following is an example of the Normal Grazing Periods Screen.

| ightarrow All grazing dates eligible for approval by the current user are approved.                                                                                                    |                                                                                                    |                                                                                                    |                                                                                              |        |
|----------------------------------------------------------------------------------------------------|----------------------------------------------------------------------------------------------------|----------------------------------------------------------------------------------------------------|----------------------------------------------------------------------------------------------|--------|
|                                                                                                    |                                                                                                    |                                                                                                    |                                                                                              | lmin   |
| Program Year: 2021  FSA State: lowa(19)                                                                                                    |                                                                                                    | ✓ Approval View                                                                                                    | V                                                                                            |        |
| FSA County: Adair(001)                                                                                                    | ~                                                                                                    |                                                                                                    |                                                                                              |        |
| Pasture Type                                                                                                    | Start Date                                                                                                    | End Date                                                                                                    | Status                                                                                       |        |
| Annual Crabgrass                                                                                                    | None                                                                                                    | None                                                                                                    | Not Created                                                                                  |        |
| Annual Ryegrass                                                                                                    | 7/15/2021                                                                                                    | 9/30/2021                                                                                                    | Approved                                                                                     |        |
| Cool Season Improved Pasture                                                                                                    | None                                                                                                    | None                                                                                                    | Not Created                                                                                  |        |
| 5                                                                                                    | 7/01/2021                                                                                                    | 9/30/2021                                                                                                    | Approved                                                                                     | $\top$ |
| Forage Sorgnum                                                                                                    |                                                                                                    |                                                                                                    |                                                                                              | +      |
| Forage Sorgnum<br>Full Season Improved Mixed Pasture                                                                                                    | None                                                                                                    | None                                                                                                    | Not Created                                                                                  |        |
| Forage Sorgnum<br>Full Season Improved Mixed Pasture<br>Full Season Improved Pasture                                                                                                    | <u>None</u><br>4/15/2021                                                                                                    | <u>None</u><br>10/15/2021                                                                                                    | Not Created<br>Approved                                                                      | -      |
| Forage Sorgnum<br>Full Season Improved Mixed Pasture<br>Full Season Improved Pasture<br>Long Season Small Grains                                                                                                    | None           4/15/2021           4/01/2021                                                                                                    | <u>None</u><br><u>10/15/2021</u><br><u>5/31/2021</u>                                                                                | Not Created<br>Approved<br>Approved                                                          |        |
| Forage Sorgnum<br>Full Season Improved Mixed Pasture<br>Full Season Improved Pasture<br>Long Season Small Grains<br>Native Pasture                                                                                                | None           4/15/2021           4/01/2021           4/15/2021                                                                                                    | None<br>10/15/2021<br>5/31/2021<br>10/15/2021                                                                                       | Not Created<br>Approved<br>Approved<br>Approved                                              |        |
| Forage Sorgnum<br>Full Season Improved Mixed Pasture<br>Full Season Improved Pasture<br>Long Season Small Grains<br>Native Pasture<br>Rangeland                                                                                   | None           4/15/2021           4/01/2021           4/15/2021           None                                                                                                    | <u>None</u><br><u>10/15/2021</u><br><u>5/31/2021</u><br><u>10/15/2021</u><br><u>None</u>                                            | Not Created<br>Approved<br>Approved<br>Approved<br>Not Created                               |        |
| Forage Sorgnum Full Season Improved Mixed Pasture Full Season Improved Pasture Long Season Small Grains Native Pasture Rangeland Short Season Fall/Winter Small Grains                                                            | None           4/15/2021           4/01/2021           4/15/2021           None           None                                                                                                | None<br>10/15/2021<br>5/31/2021<br>10/15/2021<br>None<br>None                                                                       | Not Created<br>Approved<br>Approved<br>Approved<br>Not Created<br>Not Created                |        |
| Forage Sorgnum Full Season Improved Mixed Pasture Full Season Improved Pasture Long Season Small Grains Native Pasture Rangeland Short Season Fall/Winter Small Grains Short Season Small Grains                                  | None           4/15/2021           4/01/2021           4/15/2021           None           None           4/15/2021                                                                            | None           10/15/2021           5/31/2021           10/15/2021           None           None           6/15/2021                | Not Created<br>Approved<br>Approved<br>Approved<br>Not Created<br>Not Created<br>Approved    |        |
| Forage Sorgnum Full Season Improved Mixed Pasture Full Season Improved Pasture Long Season Small Grains Native Pasture Rangeland Short Season Fall/Winter Small Grains Short Season Small Grains Short Season Spring Small Grains | None           4/15/2021           4/01/2021           4/15/2021           None           None           4/15/2021           None           None           None           None           None | None           10/15/2021           5/31/2021           10/15/2021           None           None           6/15/2021           None | Not Created<br>Approved<br>Approved<br>Not Created<br>Not Created<br>Approved<br>Not Created |        |

### **C** Field Descriptions and Actions

The following table provides field descriptions and actions for the Normal Grazing Periods Screen.

| Field        | Description/Actions                                                                                                    |  |  |
|--------------|----------------------------------------------------------------------------------------------------|--|--|
| Program Year | Using the drop-down menu, select the program year.                                                                                                    |  |  |
| State        | Using the drop-down menu, select the program State.                                                                                                    |  |  |
| County       | <ul><li>After a State is selected, the counties in that State will be displayed for selection. Select either of the following:</li><li>a single county to be updated</li></ul>                                                                                |  |  |
|              | <ul> <li>"Select Many" to complete grazing dates maintenance on more<br/>than 1 county in the State at the same time.</li> <li>See subparagraph D for additional information on updating grazing<br/>dates to more than 1 county at the same time.</li> </ul> |  |  |

| Field                        | Description/Actions                                                                                                    |  |  |
|------------------------------|----------------------------------------------------------------------------------------------------|--|--|
| Pasture Type                 | Lists the pasture types to which grazing dates can be established.                                                                                        |  |  |
| Start Date/End<br>Dates      | If no grazing dates have been established, the word "None" will be<br>displayed in the Start Date Column.                                                 |  |  |
|                              | CLICK "None" to redisplay the screen allowing users to enter the start date or end date.                                                                  |  |  |
|                              | If no grazing dates have been established, the word "None" will be displayed in these columns.                                                            |  |  |
|                              | If grazing dates have already been established, the start and end date will be displayed.                                                                 |  |  |
|                              | To edit the existing start and end dates, click the date. The date drop-<br>down lists and calendar option will be displayed. Make applicable<br>changes. |  |  |
|                              | To delete the existing start and end dates, CLICK "Reset". The start<br>and end dates will be deleted and the word "None" will be displayed.              |  |  |
| Save                         | CLICK "Save" after adding, editing, or removing grazing dates.                                                                                            |  |  |
| Go Back to the<br>Admin Menu | The Administrator Menu will be displayed.                                                                                                    |  |  |
| Display ANSI<br>States       | CLICK "Display ANSI States" to select ANSI state and counties.                                                                                            |  |  |

# C Field Descriptions and Actions (Continued)

# D Example of Normal Grazing Periods Screen When "Select Many" is Selected.

Following is an example of the Normal Grazing Periods Screen when entering grazing dates for multiple counties at the same time.

| Normal Grazing Periods |                                                                             |                              |                 |                       |  |  |
|------------------------|-----------------------------------------------------------------------------|------------------------------|-----------------|-----------------------|--|--|
|                        | ▲ All grazing dates eligible for approval by the current user are approved. |                              |                 |                       |  |  |
|                        |                                                                             |                              |                 | Go Back to Admin Menu |  |  |
|                        |                                                                             |                              |                 |                       |  |  |
|                        | Program Year: 2021                                                          | <b>~</b>                     | A               |                       |  |  |
|                        | FSA State: Iowa(19) ✓ Approval View                                         |                              |                 |                       |  |  |
|                        | FSA County: Select                                                          | wany 👻                       |                 |                       |  |  |
|                        | Pasture Type                                                                | Start Date                   | End             | d Date                |  |  |
|                        | Annual Crabgrass                                                            | × × ×                        | × ×             | ✓ Reset               |  |  |
|                        | Annual Ryegrass                                                             | × × ×                        | × ×             | ✓ Reset               |  |  |
|                        | Cool Season Improved Pasture                                                | × × ×                        | × ×             | ✓ Reset               |  |  |
|                        | Forage Sorghum                                                              | · · ·                        | × ×             | ✓ Reset               |  |  |
|                        | Full Season Improved Mixed Pasture                                          | · · ·                        | ~ ~             | ✓ Reset               |  |  |
|                        | Full Season Improved Pasture                                                | · · ·                        | ~ ~             | ✓ Reset               |  |  |
|                        | Long Season Small Grains                                                    | · · ·                        | ~ ~             | ✓ Reset               |  |  |
|                        | Native Pasture                                                              | × × ×                        | × ×             | ✓ Reset               |  |  |
|                        | Rangeland                                                                   | × × ×                        | × ×             | ✓ Reset               |  |  |
|                        | Short Season Fall/Winter Small Grains                                       | × × ×                        | × ×             | ✓ Reset               |  |  |
|                        | Short Season Small Grains                                                   | · · ·                        | × ×             | ✓ Reset               |  |  |
|                        | Short Season Spring Small Grains                                            | <b>~ ~ ~</b>                 | × ×             | ✓ Reset               |  |  |
|                        | Warm Season Improved Pasture                                                | <b>~ ~ ~</b>                 | × ×             | ✓ Reset               |  |  |
|                        | NOTE: Always press                                                          | s 'Save' after making Grazin | g Date changes. |                       |  |  |
|                        | Save Go Bac                                                                 | k to Admin Menu Display      | ANSI States     |                       |  |  |
|                        | Go back to Admin Merid Display Airon States                                 |                              |                 |                       |  |  |
| Appl                   | Apply change to Multiple Coupties    Select All                             |                              |                 |                       |  |  |
|                        | Adair Adams Allamakee                                                       | Appanoose                    | ×               |                       |  |  |
|                        | Audubon Benton Black Hawk                                                   | Boone                        |                 |                       |  |  |
|                        | Bremer 🗌 Buchanan 🗌 Buena Vista                                             | Butler                       | _               |                       |  |  |
|                        |                                                                             |                              |                 |                       |  |  |
| r<br>T                 |                                                                             |                              |                 |                       |  |  |

#### E Action

To update grazing dates to more than 1 county at the same time:

- check ( $\checkmark$ ) the box next to the applicable pasture types to be updated
- enter the start and end dates for the selected pasture types
- then do either of the following:
  - check (✓) the box next to "Select All" to update the grazing dates for the selected pasture types to all counties within the State
  - check (✓) the box next to the county names to update the grazing dates for the selected pasture types to individual counties within the State
- CLICK "Save" to update the grazing dates.
- **Note:** Only the grazing dates for the selected pasture types will be updated to the selected counties.

43-49 (Reserved)

### Part 3 LFP Payment Provisions

#### 50 General Payment Information

#### A Assignments and Offsets

For LFP, County Offices will:

- accept assignments according to 63-FI
- apply offsets according to 58-FI.

#### **B** Issuing Payments to Deceased Individuals, Closed Estates, and Dissolved Entities

LFP payments for CCC-853's involving deceased individuals, closed estates, or dissolved entities will be made according to the following table, provided all other eligibility requirements are met.

|                           | AND CCC-853 is signed      |                                    |
|---------------------------|----------------------------|------------------------------------|
| IF the participant is     | by an authorized           |                                    |
| an                        | representative of the      | THEN payments will be issued       |
| individual who died       | deceased according to      | to any of the following, as        |
| before CCC-853 was filed  | 1-CM                       | applicable, using the ID number of |
| estate that closed before | estate according to 1-CM   | the participant:                   |
| CCC-853 was filed         |                            |                                    |
|                           |                            | deceased individual                |
|                           |                            |                                    |
|                           |                            | • individual's estate              |
|                           |                            |                                    |
|                           |                            | • heirs, based on OGC              |
|                           |                            | determination, according to        |
|                           |                            | 1-CM, Part 26.                     |
| entity that dissolved     | dissolved entity according | using the ID number of the         |
| before CCC-853 was filed  | to 1-CM                    | participant.                       |
| individual who dies, is   |                            | to eligible payees executing       |
| declared incompetent, or  |                            | FSA-325 according to 1-CM,         |
| is missing after filing   |                            | paragraph 779.                     |
| CCC-853                   |                            |                                    |

**Note:** FSA-325 is only used when there is a request that a payment earned by a deceased, missing, or incompetent program participant be issued in a name other than that of the deceased, missing, or incompetent program participant.

### 50 General Payment Information (Continued)

### C LFP Payment Eligibility Requirements

A participant **must** meet all the following before a payment will be issued:

- current CCC-902 on file for the participant on CCC-853 according to 5-PL or 6-PL
- CCC-903 on file for the person or legal entity according to 5-PL or 6-PL
- CCC-901 on file for legal entities according to 5-PL or 6-PL
- AD-1026 on file according to 6-CP
- **not** be in violation of fraud provisions, including FCIC fraud provisions, according to 1-CM and 3-PL (Rev. 1)
- compliance with:
  - average AGI provisions according to 6-PL
  - controlled substance provisions according to 1-CM
  - substantive change provisions according to 6-PL.

County Offices will record determinations for the applicable criteria in the web-based eligibility system according to 3-PL (Rev. 2).

### **D** Conservation Compliance Provisions

AD-1026 applicable to the year for which LFP benefits are requested **must** be on file for the participant according to 6-CP.

If AD-1026 applicable for the year for which LFP benefits are requested is:

- already on file for the participant, and affiliates, if applicable, it is **not** necessary to obtain a new AD-1026 for LFP
- **not** on file for the participant and affiliates, if applicable, County Office will obtain a completed AD-1026 applicable to the year for which LFP benefits are requested.

If a new AD-1026 is required to be filed, payments may be issued to eligible participants upon signing in AD-1026, item 12. It is **not** necessary to withhold payments pending NRCS HEL or WC determinations. The continuous certification statement on AD-1026 requires participants to refund program payments if an NRCS determination results in the discovery of HELC or WC violations.

#### 50 General Payment Information (Continued)

#### **E** Prevention of Improper Payments

IPIA requires Federal agencies to evaluate programs to determine whether internal controls are sufficient to prevent improper payments. County Offices will take all steps necessary to ensure that program and payment eligibility requirements have been met before issuing any payments.

### F Definition of Improper Payment

<u>Improper payment</u>, as defined by OMB, means any payment that should **not** have been issued or was issued in an incorrect amount under statutory, contractual, administrative, or other legally applicable requirement.

### 51 Payment Limitation

### **A** Payment Limitation Amount

The payment limitation for LFP is \$125,000 per program year.

#### 52 Sequestering LFP Payments

### A Applying Sequestration to LFP Payments

The Balanced Budget and Emergency Deficit Contract of 1985, as amended by the Budget Control Act of 2011, requires a reduction in payments, also known as a sequester. Whether a payment is sequestered or not depends on when the funding was "obligated". Obligations are a behind the scenes process where the funding is reserved based on what the total possible expenditures of the program will be or the value of the contract or application when it's approved.

Applying sequestration is the last step in the payment process after all reductions have been applied and before the payment amount is sent to NPS. The sequestered:

• payment amount for the commodity times the sequestration percentage equals the sequestration reduction amount for that commodity

**Note:** The resulting payment amount for all commodities is added up and the total is the LFP payment amount sent to NPS.

- amount is applied at the payment entity level
- amount is not attributed to members.

Note: The sequestration reduction amount will be displayed on the Payment History Report.

### 52 Sequestering LFP Payments (Continued)

### **B** LFP Sequestration Percentages

| Program Year | LFP Sequestration Percent |
|--------------|---------------------------|
| 2012         | Not Applicable            |
| 2013         | Not Applicable            |
| 2014         | 7.3 percent               |
| 2015         | 6.8 percent               |
| 2016         | 6.9 percent               |
| 2017         | 6.6 percent               |
| 2018         | 6.6 percent               |
| 2019         | 6.2 percent               |
| 2020         | 5.9 percent               |
| 2021 - 2030  | 5.7 percent               |

The following table provides LFP sequestration percentages.

### C Common Payment Reports and Sequestered Payments

If the payments for a program year are sequestered the disclaimers on the various Common Payment Reports will have additional wording and the payment amounts on the Common Payment Reports will either be before or after sequestration was applied. See 9-CM for additional information on the Common Payment Reports.

The following table provides specific information about each report.

**Note:** Because the sequestration reduction is applied at the payment entity level, the amount displayed on the various Common Payment Reports that are attributed or reduced for members of the entity or joint operation will not add up to the payment amount for the payment entity.

# 52 Sequestering LFP Payments (Continued)

|                    | Sequestration Reduction | Name of          | Amount Displayed<br>Before or After |
|--------------------|-------------------------|------------------|-------------------------------------|
| Report             | Displayed on Report     | Payment Field    | Sequestration Applied               |
| Estimated          |                         |                  |                                     |
| Calculated Payment |                         |                  |                                     |
| Report             |                         |                  |                                     |
| Submitted          | Not Applicable          | Amount Submitted | After                               |
| Payments Report    |                         |                  |                                     |
|                    | Note: Payment Reduced   |                  |                                     |
|                    | will be "Yes" only      |                  |                                     |
|                    | if reductions other     |                  |                                     |
|                    | than payment factor     |                  |                                     |
|                    | and/or sequestration    |                  |                                     |
|                    | apply.                  |                  |                                     |
| Submitted          | Not Applicable          | Amount Submitted | Not Applicable                      |
| Overpayments       |                         |                  |                                     |
| Report             |                         |                  |                                     |
| Pending            | Not Applicable          | Overpayment      | Not Applicable                      |
| Overpayment        |                         | Amount           |                                     |
| Report             |                         |                  |                                     |
| Nonpayment/Reduc   | No                      | Accumulated      | Before                              |
| tion Report        |                         | Amount           |                                     |
| Insufficient Funds | Not Applicable          | Calculated       | After                               |
| Report             |                         | Payment Amount   |                                     |
| Payments           | Not Applicable          | Not Applicable   | Not Applicable                      |
| Computed to Zero   |                         |                  |                                     |
| Report             |                         |                  |                                     |
| Payment History    | Yes                     | Net Payment      | Atter                               |
| Report – Summary   |                         |                  |                                     |
| Payment History    | Yes                     | Net Payment      | After                               |
| Report – Detail    |                         |                  |                                     |

# C Common Payment Reports and Sequestered Payments (Continued)

**Note:** Not applicable is listed in the table because the associated reports do **not** list reduction amounts.

### A Overview

The LFP payment process is a web-based integrated process that reads a wide range of information from other program determinations and values to determine whether a payment should be issued, the amount of the gross payment, reductions, and net payment amount. For payments to be calculated correctly, all supporting files **must** be updated correctly, including the following.

| Type of          | How Information Is                                    |                       |
|------------------|-------------------------------------------------------|-----------------------|
| Information      | Used for Payment Processing                           | Source                |
| CCC-853 Data     | To compute the payment amount for the                 | Web-based LFP         |
|                  | producer.                                             | Application Software  |
| Payment          | To determine whether the producer and members         | Web-based Eligibility |
| Eligibility      | of a joint operation are eligible for payment for     | System                |
| Information      | the year in which CCC-853 was filed.                  |                       |
| Entity and Joint | To determine the following for the year in which      | Entity and joint      |
| Operation        | CCC-853 is filed:                                     | operation control     |
| Information      |                                                       | county mainframe      |
|                  | member contribution value                             | record                |
|                  | • substantive change value                            |                       |
|                  | • for LFP members and members share of the following: |                       |
|                  | • general partnership                                 |                       |
|                  | • joint ventures                                      |                       |
|                  | • entities.                                           |                       |
| Combined         | To determine whether the LFP producer or              | Combined Producer     |
| Producer         | members of entities or joint operations are           | System                |
| Information      | combined with other producers to ensure the           |                       |
|                  | payment limitation is controlled properly.            |                       |
| Available        | To determine payment limitation availability.         | Payment Limitation    |
| Payment          |                                                       | System                |
| Limitation       |                                                       |                       |
| Financial        | Calculated payment information is provided to         | NPS or NRRS           |
| Related          | NPS. Determined overpayment amount is                 |                       |
| Information      | provided to NRRS.                                     |                       |

# 53 Issuing LFP Payments (Continued)

# **B** Actions To Be Completed Before Issuing Payments

The following provides actions that **must** be completed **before** issuing payments. COC, CED, or designee shall ensure that the actions are completed.

| Step | Action                                                                             |
|------|------------------------------------------------------------------------------------|
| 1    | Ensure that CCC-853 has been approved and approval date has been recorded into     |
|      | the applicable software according to paragraph 25.                                 |
| 2    | Ensure that AD-1026 is on file for the applicable year for producers seeking       |
|      | benefits and that the eligibility information is recorded in the web-based         |
|      | Eligibility System.                                                                |
| 3    | Ensure that CCC-902, CCC-903, and CCC-901, if applicable, is on file for legal     |
|      | entities according to 6-PL.                                                        |
| 4    | For producers seeking benefits, ensure that the certification information is       |
|      | recorded in the web-based Eligibility System and that CCC-941 is on file           |
|      | according to 3-PL (Rev. 2).                                                        |
| 5    | Ensure that all eligibility determinations have been updated according to the      |
|      | determinations made by COC for producers and members of joint operations.          |
|      |                                                                                    |
|      | Note: See 3-PL (Rev. 2).                                                           |
| 6    | Ensure that the joint operation and entity files are updated correctly for the     |
|      | applicable year.                                                                   |
|      | -11                                                                                |
|      | Note: See 3-PL (Rev. 2).                                                           |
| 7    | Ensure that member contribution and substantive change values are updated          |
|      | according to 3-PL (Rev. 2).                                                        |
| 8    | Ensure that combined producer files are updated correctly for the applicable year. |
|      |                                                                                    |
|      | Note: See 3-PL (Rev. 2).                                                           |
| 9    | Ensure that all assignment and joint payees have been updated in Financial         |
|      | Services if CCC-36, CCC-37, or both that are filed.                                |

### 54 Payment Calculations for LFP

### A LFP Payment Rates

Payment rates have been established by DAFP for eligible livestock. See 1-LFP for LFP payment rates.

### **B** LFP Payment Calculation Variables

The LFP payment calculation will be based on the:

- number of livestock
- share
- payment rate
- factors
- acres
- carrying capacity
- permit days
- other payments received for loss.

## C LFP Payment Calculation

LFP payments can be calculated manually using CCC-853-1.

### 55 Computing Payments and Overpayments

## A Computing Payment and Overpayment Amounts

The LFP payment process is an integrated process that reads a wide range of files to determine the payment and overpayment amount. The following is a high-level processing sequence of how software will calculate LFP payments or overpayment for producers.

| Step | Action                                                                              |
|------|-------------------------------------------------------------------------------------|
| 1    | Payment is triggered according to subparagraph 55 B.                                |
| 2    | Determine if there is an unsigned payment for the producer in NPS, and if so,       |
|      | cancel the payment in NPS.                                                          |
| 3    | Determine the gross payment amount for the producer according to 1-LFP.             |
| 4    | Determine if the producer is an entity or joint operation, and if so, obtain member |
|      | information.                                                                        |
| 5    | Determine if the producer and/or members are eligible for payment.                  |
| 6    | Provide the following to the direct attribution process for producer:               |
|      |                                                                                     |
|      | • gross payment amount                                                              |
|      | • reason producer is ineligible because of subsidiary eligibility provisions if     |
|      | applicable – only the first reason will display.                                    |
| 7    | Direct attribution will determine the following:                                    |
|      |                                                                                     |
|      | • reduction amounts                                                                 |
|      | • payment limitation availability                                                   |
|      | • net payment or overpayment amount                                                 |
|      | • reasons for nonpayment or overpayment.                                            |
| 8    | Determine the net payment or overpayment amount.                                    |
| 9    | Determine if eFunds are available for the payment.                                  |
| 10   | Provide the payment or overpayment amount, as applicable, to either of the          |
|      | following:                                                                          |
|      |                                                                                     |
|      | • NPS                                                                               |
|      | • NRRS.                                                                             |
| 11   | Update the Nonpayment Register with applicable information                          |
| 12   | Update the Payment History with applicable information.                             |

## 55 Computing Payments and Overpayments (Continued)

### **B** Triggering Payments

Payments will be "triggered" through events that occur throughout the web-based software. As a result, processing will now be "behind the scenes" for the most part. Calculations and determinations will occur during the evening and nighttime hours without user intervention. The following table explains the types of triggers that will occur during payment processing.

| Trigger   | Description                                                               |
|-----------|---------------------------------------------------------------------------|
| Initial   | When payment software is released, a process will automatically run to    |
|           | determine all CCC-853's that are approved for payment. This will initiate |
|           | the process described in subparagraph A and does not require any County   |
|           | Office user interaction. The following will occur automatically:          |
|           | • payments will be sent to NPS for certification and signature            |
|           | • overpayments will be sent to NRRS.                                      |
| Primary   | After the initial payments are triggered, subsequent payments will be     |
|           | initiated when County Office users approve CCC-853. Entering the COC      |
|           | approval date initiates the payment process for the selected CCC-853's.   |
| Secondary | Payments that cannot be issued during any payment process are sent to     |
|           | the Nonpayment Report. If a condition causing the producer to be on the   |
|           | Nonpayment Report is corrected, the payment will be triggered to          |
|           | reprocess to determine if the payment can be issued.                      |
|           |                                                                           |
|           | <b>Note:</b> See CM-9 for information on the nonpayment report.           |
| Tertiary  | The payment system will periodically recalculate all payments.            |

### 56 LFP Payment Reports

### A Displaying or Printing LFP Payment Reports

LFP Payment Reports are available to provide information about each payment or nonpayment. Most of the payment reports have information that is common between program areas so information about these reports is in 9-CM. The Estimated Calculated Payment Report and the Payment History Report – Detail have program specific data so information for these reports is in 2-LFP.

LFP Payment Report information is available according to the following.

| Report Name                          | Type of Data    | Reference          |
|--------------------------------------|-----------------|--------------------|
| Estimated Calculated Payment Report  | Live            | Paragraph 57       |
| Submitted Payments Report            | Live            | 9-CM, paragraph 63 |
| Submitted Overpayments Report        | Live            | 9-CM, paragraph 64 |
| Pending Overpayments Report          | Live            | 9-CM, paragraph 65 |
| Nonpayment/Reduction Report          | Live            | 9-CM, paragraph 66 |
| Failed Obligation/Insufficient Funds | Live            | 9-CM, paragraph 67 |
| Report                               |                 |                    |
| Payments Computed to Zero Report     | Live            | 9-CM, paragraph 68 |
| Payment History Report – Summary     | Report Database | 9-CM, paragraph 69 |
| Payment History Report – Detail      | Report Database | Paragraph 58       |

**Note:** See 9-CM, paragraph 52 for complete instructions on accessing the Common Payment Report System.

### 57 LFP Estimated Calculated Payment Report

### A Background

The LFP Estimated Calculated Payment Report is a computer-generated report that prints a summarized estimated calculated payment amount for each commodity for the producer based on data currently loaded in CCC-853.

### **B** LFP Estimated Calculated Payment Report Description

The following information will be displayed and printed on the Estimated Calculated Payment Report.

| Pasture Type Priority Number          |                 |  |
|---------------------------------------|-----------------|--|
| Pasture Type                          | Priority Number |  |
| Long Season Small Grains              | 1               |  |
| Native Pasture                        | 2               |  |
| Full Season Improved Pasture          | 3               |  |
| Forage Sorghum                        | 4               |  |
| Rangeland                             | 5               |  |
| Short Season Small Grains             | 6               |  |
| Annual Ryegrass                       | 7               |  |
| Annual Crabgrass                      | 8               |  |
| Warm Season Improved Pasture          | 9               |  |
| Cool Season Improved Pasture          | 10              |  |
| Full Season Improved Mixed Pasture    | 11              |  |
| Short Season Spring Small Grains      | 12              |  |
| Short Season Fall/Winter Small Grains | 13              |  |

**Notes:** If Parts A through I do **not** have any data to display/print, with the exception of Part E, only the title and headings for the applicable part will display/print.

Part E will only display/print for those pasture types the producer provided information for on CCC-853. As a result, the summary information for Part E will only display/print after the **last** Part E that is displayed/printed.

|                    |                                                    | CCC-853,  |
|--------------------|----------------------------------------------------|-----------|
| Field              | Description                                        | Item      |
| Calendar Year      | Year associated with CCC-853 that was filed by the | 2         |
|                    | affected producer.                                 |           |
| Program Name       | Livestock Forage Disaster Program.                 |           |
| State              | State associated to the selected county.           |           |
| County             | County as selected.                                | 3         |
| Producer Name and  | Name and address of the producer associated with   | 6         |
| Address            | the LFP application.                               |           |
| Date               | Date the Estimated Calculated Payment Report was   |           |
|                    | printed.                                           |           |
| Application Number | Number of the LFP application.                     | 5         |
| Application Status | The status of the application as follows:          | 42C or 45 |
|                    |                                                    |           |
|                    | • signed                                           |           |
|                    | • approved                                         |           |
|                    | • disapproved.                                     |           |

| Part A – Livestock Information                              |                                                       |          |
|-------------------------------------------------------------|-------------------------------------------------------|----------|
| Drought – Current Year Inventory and Current Year Mitigated |                                                       |          |
|                                                             |                                                       | CCC-853, |
| Field                                                       | Description                                           | Item     |
| Livestock Number                                            | Corresponding number assigned to each livestock       | 12       |
|                                                             | kind, type, and weight range.                         |          |
| Livestock Kind Type                                         | Kind, type, and weight range of livestock.            | 13       |
| and Weight Range                                            |                                                       |          |
| Current Year Inventory                                      | Number of Current Year Inventory Livestock or         | 14 or 18 |
|                                                             | Adjusted Current Year Inventory Livestock.            |          |
| Current Year Mitigated                                      | Number of Current Year Mitigated Livestock or         | 15 or 19 |
|                                                             | Adjusted Current Year Mitigated Livestock.            |          |
| Number of Livestock                                         | Number of Livestock is determined by adding the       |          |
|                                                             | following:                                            |          |
|                                                             |                                                       |          |
|                                                             | • Current Year Inventory, plus                        |          |
|                                                             | Current Year Mitigated.                               |          |
| Share                                                       | Producer's share in the livestock for the applicable  | 17       |
|                                                             | livestock kind, type, and weight range.               |          |
| Payment Rate                                                | Payment rate for the applicable livestock kind, type, |          |
|                                                             | and weight range.                                     |          |
| Livestock Monthly                                           | Livestock Monthly Feed Cost for the livestock kind,   |          |
| Feed Cost                                                   | type, and weight range is determined by multiplying   |          |
|                                                             | the following:                                        |          |
|                                                             |                                                       |          |
|                                                             | <ul> <li>Number of Livestock, times</li> </ul>        |          |
|                                                             | • Share, times                                        |          |
|                                                             | Payment Rate.                                         |          |
| Total Livestock                                             | Total of all Livestock Monthly Feed Cost in Part A.   |          |
| Monthly Feed Cost –                                         |                                                       |          |
| Current Year                                                |                                                       |          |

| Part B – Livestock Information<br>Drought – Mitigated Livestock From Prior Years |                                                                                                    |                  |
|----------------------------------------------------------------------------------|----------------------------------------------------------------------------------------------------|------------------|
| Field                                                                            | Description                                                                                                    | CCC-853,<br>Item |
| Livestock Number                                                                 | Corresponding number assigned to each livestock kind, type, and weight range.                                                                                                    | 12               |
| Livestock Kind Type<br>and Weight Range                                          | Kind, type, and weight range of livestock.                                                                                                    | 13               |
| Number of Livestock                                                              | Number of Prior Years Mitigated Livestock.                                                                                                    | 16 or 20         |
| Share                                                                            | Producer's share in the livestock for the applicable livestock kind, type, and weight range.                                                                                                    | 17               |
| Payment Rate                                                                     | Payment rate for the applicable livestock kind, type, and weight range.                                                                                                    |                  |
| Mitigated Partial<br>Compensation Factor                                         | 80 percent.                                                                                                    |                  |
| Livestock Monthly<br>Feed Cost                                                   | <ul> <li>Livestock Monthly Feed Cost for the livestock kind,<br/>type, and weight range is determined by multiplying<br/>the following:</li> <li>Number of Livestock, times</li> <li>Share, times</li> <li>Mitigated Partial Compensation Factor, times</li> <li>Payment Rate.</li> </ul> |                  |
| Total Livestock<br>Monthly Feed Cost –<br>Prior Year Mitigated<br>Livestock      | Total of all Livestock Monthly Feed Cost in<br>Part B.                                                                                                    |                  |

| Part C – Forage Information            |                                                                                                    |          |  |  |  |
|----------------------------------------|----------------------------------------------------------------------------------------------------|----------|--|--|--|
| Drought – Owned or Cashed Leased Land  |                                                                                                    |          |  |  |  |
|                                        |                                                                                                    | CCC-853, |  |  |  |
| Field                                  | Description                                                                                                    | Item     |  |  |  |
| Livestock Number                       | Corresponding number assigned to each livestock kind, type, and weight range.                                                                                          | 21       |  |  |  |
| Pasture Type                           | Pasture type the livestock kind, type, and weight range is associated to.                                                                                              | 22       |  |  |  |
| Acres                                  | Acres associated to the Pasture Type.                                                                                                    | 23 or 25 |  |  |  |
| Carrying Capacity                      | Carrying capacity for the Pasture Type.                                                                                                    | 24       |  |  |  |
| Maximum AU's                           | <ul> <li>Maximum AU's are determined by dividing the following:</li> <li>Acres, divided by</li> <li>Carrying Capacity.</li> </ul>                                      |          |  |  |  |
| wonting value of Polage                | <ul> <li>applicable calendar year as follows:</li> <li>\$29.34 for 2019</li> <li>\$31.89 for 2020</li> <li>\$31.18 for 2021.</li> </ul>                                |          |  |  |  |
| Carrying Capacity<br>Monthly Feed Cost | <ul> <li>Carrying Capacity Monthly Feed Cost is<br/>determined by multiplying the following:</li> <li>Maximum AU's, times</li> <li>Monthly Value of Forage.</li> </ul> |          |  |  |  |

# **B** LFP Estimated Calculated Payment Report Description (Continued)

| Part D – Forage Information<br>Drought – AUM or Animal Unit Leases |                                                                                           |          |  |  |  |  |
|--------------------------------------------------------------------|-------------------------------------------------------------------------------------------|----------|--|--|--|--|
| Field Description                                                  |                                                                                           |          |  |  |  |  |
| Livestock Number                                                   | Corresponding number assigned to each livestock kind, type, and weight range.             | 26       |  |  |  |  |
| Pasture Type                                                       | Pasture type the livestock kind, type, and weight range is associated to.                 | 27       |  |  |  |  |
| Animal Units                                                       | Animal units allowed by the Pasture Type.                                                 | 28 or 29 |  |  |  |  |
| Monthly Value of Forage                                            | Established monthly value of forage for the applicable calendar year as follows:          |          |  |  |  |  |
|                                                                    | <ul> <li>\$29.34 101 2019</li> <li>\$31.89 for 2020</li> <li>\$31.18 for 2021.</li> </ul> |          |  |  |  |  |
| Carrying Capacity<br>Monthly Feed Cost                             | Carrying Capacity Monthly Feed Cost is<br>determined by multiplying the following:        |          |  |  |  |  |
|                                                                    | <ul><li>Animal Units, times</li><li>Monthly Value of Forage.</li></ul>                    |          |  |  |  |  |

57

| Part E – Net Payment Calculation for Drought |                                                                   |          |  |  |  |  |
|----------------------------------------------|-------------------------------------------------------------------|----------|--|--|--|--|
|                                              | "Pasture Type Name"                                               |          |  |  |  |  |
| This Par                                     | This Part will be displayed for each pasture type on the          |          |  |  |  |  |
| application in                               | application in the priority order provided in subparagraph 654 B. |          |  |  |  |  |
|                                              |                                                                   | CCC-853, |  |  |  |  |
| Field                                        | Description                                                       | Item     |  |  |  |  |
| Livestock Monthly Feed                       | The sum of the Livestock Monthly Feed Cost in Part                |          |  |  |  |  |
| Cost – Current Year                          | A for the specific livestock in Part C.                           |          |  |  |  |  |
| Livestock Monthly Feed                       | The sum of the Livestock Monthly Feed Cost in Part                |          |  |  |  |  |
| Cost – Prior Year                            | B for the specific livestock in Part D.                           |          |  |  |  |  |
| Mitigated Livestock                          |                                                                   |          |  |  |  |  |
| Total Livestock Monthly                      | Total Livestock Monthly Feed Cost is determined                   |          |  |  |  |  |
| Feed Cost                                    | by adding the following:                                          |          |  |  |  |  |
|                                              |                                                                   |          |  |  |  |  |
|                                              | • Livestock Monthly Feed Cost – Current Year in                   |          |  |  |  |  |
|                                              | Part E for the pasture type, plus                                 |          |  |  |  |  |
|                                              |                                                                   |          |  |  |  |  |
|                                              | • Livestock Monthly Feed Cost – Prior Year                        |          |  |  |  |  |
|                                              | Mitigated Livestock in Part E for the pasture                     |          |  |  |  |  |
|                                              | type.                                                             |          |  |  |  |  |
| Carrying Capacity                            | The Carrying Capacity Monthly Feed Cost in Part C                 |          |  |  |  |  |
| Monthly Feed Cost –                          | for the livestock kind, type, and weight range for the            |          |  |  |  |  |
| Owned/Leased Land                            | pasture type.                                                     |          |  |  |  |  |
| Carrying Capacity                            | The Carrying Capacity Monthly Feed Cost in Part D                 |          |  |  |  |  |
| Monthly Feed Cost –                          | for the livestock kind, type, and weight range for the            |          |  |  |  |  |
| AUM or AU Leases                             | pasture type.                                                     |          |  |  |  |  |
| Total Carrying Capacity                      | Total Carrying Capacity Monthly Feed Cost is                      |          |  |  |  |  |
| Monthly Feed Cost                            | determined by adding the following:                               |          |  |  |  |  |
|                                              |                                                                   |          |  |  |  |  |
|                                              | • Carrying Capacity Monthly Feed Cost –                           |          |  |  |  |  |
|                                              | Drought Owned/Leased Land in Part E for the                       |          |  |  |  |  |
|                                              | pasture type, plus                                                |          |  |  |  |  |
|                                              |                                                                   |          |  |  |  |  |
|                                              | • Carrying Capacity Monthly Feed Cost –                           |          |  |  |  |  |
|                                              | Drought AUM or AU Leases in Part E for the                        |          |  |  |  |  |
|                                              | pasture type.                                                     |          |  |  |  |  |

| Part E – Net Payment Calculation for Drought                      |                                                                             |      |  |  |  |  |
|-------------------------------------------------------------------|-----------------------------------------------------------------------------|------|--|--|--|--|
| "Pasture Type Name"                                               |                                                                             |      |  |  |  |  |
| This Part will be displayed for each pasture type on the          |                                                                             |      |  |  |  |  |
| application in the priority order provided in subparagraph 654 B. |                                                                             |      |  |  |  |  |
| Field                                                             | Description                                                                 | Item |  |  |  |  |
| Monthly Feed Cost                                                 | Monthly Feed Cost is the smaller of the following:                          |      |  |  |  |  |
|                                                                   | • Total Livestock Monthly Feed Cost in Part E for the pasture type, or      |      |  |  |  |  |
|                                                                   | • Total Carrying Capacity Monthly Feed Cost in Part E for the pasture type. |      |  |  |  |  |
| National Payment<br>Reduction Factor                              | Drought National Payment Factor of 60 percent.                              |      |  |  |  |  |
| Calculated Monthly<br>Payment Rate                                | Calculated Monthly Payment Rate is determined by multiplying the following: |      |  |  |  |  |
|                                                                   | • Monthly Feed Cost in Part E for the pasture type, times                   |      |  |  |  |  |
|                                                                   | • National Payment Reduction Factor in Part E for the pasture type.         |      |  |  |  |  |
| Drought Intensity Factor                                          | Drought Intensity Factor will be 1 of the following:                        |      |  |  |  |  |
|                                                                   | • D2 drought intensity = a factor of 1                                      |      |  |  |  |  |
|                                                                   | • D3a drought intensity = a factor of 3                                     |      |  |  |  |  |
|                                                                   | • D3b drought intensity = a factor of 4                                     |      |  |  |  |  |
|                                                                   | • D4a drought intensity = a factor of 4                                     |      |  |  |  |  |
|                                                                   | • D4b drought intensity = a factor of 5.                                    |      |  |  |  |  |
| Initial Calculated Payment                                        | Calculated Payment Amount is determined by                                  |      |  |  |  |  |
| Amount                                                            | multiplying the following:                                                  |      |  |  |  |  |
|                                                                   | • Calculated Monthly Payment Rate in Part E for the pasture type, times     |      |  |  |  |  |
|                                                                   | • Drought Intensity Factor in Part E for the pasture type.                  |      |  |  |  |  |
| Total Livestock Monthly                                           | Total Livestock Monthly Feed Cost – Current                                 |      |  |  |  |  |
| Feed Costs – Current Year                                         | Year in Part A.                                                             |      |  |  |  |  |

| Part H                                                            | E – Net Payment Calculation for Drought                                                                             |          |  |  |  |
|-------------------------------------------------------------------|----------------------------------------------------------------------------------------------------|----------|--|--|--|
|                                                                   | "Pasture Type Name"                                                                                                 |          |  |  |  |
| This Part                                                         | will be displayed for each pasture type on the                                                                      |          |  |  |  |
| application in the priority order provided in subparagraph 654 B. |                                                                                                    |          |  |  |  |
|                                                                   |                                                                                                    | CCC-853, |  |  |  |
| Field                                                             | Description                                                                                                    | Item     |  |  |  |
| Total Livestock Monthly                                           | Total Livestock Monthly Feed Costs – Prior Year                                                                     |          |  |  |  |
| Feed Costs – Prior Year                                           | Mitigated Livestock in Part B.                                                                                      |          |  |  |  |
| Mitigated Livestock                                               |                                                                                                    |          |  |  |  |
| Maximum No. Months                                                | 5.                                                                                                    |          |  |  |  |
| National Payment                                                  | Drought National Payment Factor of 60 percent.                                                                      |          |  |  |  |
| Reduction Factor                                                  |                                                                                                    |          |  |  |  |
| Maximum Payment                                                   | Maximum Payment Amount is determined by                                                                             |          |  |  |  |
| Amount                                                            | completing the following:                                                                                           |          |  |  |  |
|                                                                   | <u>T</u> <u>B</u> <u>B</u> <u>B</u>                                                                                 |          |  |  |  |
|                                                                   | • Total Livestock Monthly Feed Costs – Current                                                                      |          |  |  |  |
|                                                                   | Vear in Part F for the pasture type plus                                                                            |          |  |  |  |
|                                                                   | rear in rare E for the pastare type, plus                                                                           |          |  |  |  |
|                                                                   | Total Livesteek Monthly Feed Costs Prior                                                                            |          |  |  |  |
|                                                                   | <ul> <li>Total Livestock Wollting Feed Costs – Flor</li> <li>Veen Mitigated Livesteelv in Dart E for the</li> </ul> |          |  |  |  |
|                                                                   | Year Milligated Livestock in Part E for the                                                                         |          |  |  |  |
|                                                                   | pasture type, times                                                                                                 |          |  |  |  |
|                                                                   |                                                                                                    |          |  |  |  |
|                                                                   | • Maximum No. of Months in Part E, times                                                                            |          |  |  |  |
|                                                                   |                                                                                                    |          |  |  |  |
|                                                                   | • National Payment Reduction Factor in Part E.                                                                      |          |  |  |  |
| Previous Pasture Types                                            | Calculated Payment Amount determined for                                                                            |          |  |  |  |
| Amount or Other Payment                                           | previous pasture types, plus Other Payment                                                                          |          |  |  |  |
| Received for Loss From                                            | Received for loss for previous pasture types.                                                                       |          |  |  |  |
| Previous Pasture Type                                             |                                                                                                    |          |  |  |  |
|                                                                   | <b>Note:</b> This amount will be zero for the first                                                                 |          |  |  |  |
|                                                                   | pasture type.                                                                                                    |          |  |  |  |
| Adjusted Maximum                                                  | Maximum Payment Amount, minus                                                                                       |          |  |  |  |
| Payment Amount                                                    |                                                                                                    |          |  |  |  |
|                                                                   | Previous Pasture Types Amount or Other                                                                              |          |  |  |  |
|                                                                   | Payment Received for Loss from previous                                                                             |          |  |  |  |
|                                                                   | nasture types.                                                                                                    |          |  |  |  |
| Calculated Payment                                                | Calculated Payment is the smaller of the                                                                            |          |  |  |  |
| Calculated Fuyinent                                               | following:                                                                                                    |          |  |  |  |
|                                                                   |                                                                                                    |          |  |  |  |
|                                                                   | Adjusted Calculated Dayment Amount in Dart                                                                          |          |  |  |  |
|                                                                   | • Aujusicu Calculaicu Fayincint Aniounii in Part                                                                    |          |  |  |  |
|                                                                   | E for the pasture type, or                                                                                          |          |  |  |  |
|                                                                   | Leitiel Coloulated Descure to America Det E                                                                         |          |  |  |  |
|                                                                   | • Initial Calculated Payment Amount in Part E                                                                       |          |  |  |  |
|                                                                   | for the pasture type.                                                                                               |          |  |  |  |

| Part F – Fire – Federally Managed Lands     |                                                 |          |  |  |  |
|---------------------------------------------|-------------------------------------------------|----------|--|--|--|
| Maximum Calculated Payment by Federal Lease |                                                 |          |  |  |  |
|                                             |                                                 | CCC-853, |  |  |  |
| Field                                       | Description                                     | Item     |  |  |  |
| Fire Event Number                           | Fire Event Number.                              | 30       |  |  |  |
| Pasture Number                              | Pasture number associated to the Fire Event     | 21       |  |  |  |
|                                             | Number.                                         | 51       |  |  |  |
| Permitted Animal Units                      | Permitted AU's associated to the Fire Event     | 22 or 27 |  |  |  |
|                                             | Number and Pasture Number.                      | 55 01 57 |  |  |  |
| Permit Days                                 | Number of permit days associated to the pasture | 24 or 29 |  |  |  |
|                                             | number.                                         | 54 01 58 |  |  |  |
| AUD Payment Rate                            | AUD payment rate for the Permitted Animal       |          |  |  |  |
|                                             | Unit.                                           |          |  |  |  |
| Fire National Payment Factor                | Fire National Payment Factor of 50 percent.     |          |  |  |  |
| Calculated Maximum                          | Calculated Maximum Payment Amount is            |          |  |  |  |
| Payment Amount                              | determined by multiplying the following:        |          |  |  |  |
|                                             |                                                 |          |  |  |  |
|                                             | • Permitted Animal Units, times                 |          |  |  |  |
|                                             | Permit Days, times                              |          |  |  |  |
|                                             | • AUD Payment Rate, times                       |          |  |  |  |
|                                             | • Fire National Payment Factor.                 |          |  |  |  |
| Total Maximum Calculated                    | Total of Calculated Maximum Payment             |          |  |  |  |
| Payment Amount from                         | Amount in Part F.                               |          |  |  |  |
| Federal Leases                              |                                                 |          |  |  |  |

| Part G – Fire – Federally Managed Lands            |                                               |          |  |  |  |
|----------------------------------------------------|-----------------------------------------------|----------|--|--|--|
| Calculated Value of Reduced AUD's by Federal Lease |                                               |          |  |  |  |
|                                                    |                                               |          |  |  |  |
| Field                                              | Description                                   | Item     |  |  |  |
| Fire Event Number                                  | Fire Event Number                             | 30       |  |  |  |
| Pasture Number                                     | Pasture number associated to the Fire Event   | 21       |  |  |  |
|                                                    | Number.                                       | 31       |  |  |  |
| Reduced AU's from Permit                           | Number of Reduced AU's from Permit            | 25 ar 20 |  |  |  |
|                                                    | associated to the Pasture Number.             | 55 OF 59 |  |  |  |
| Reduced Grazing Days from                          | Number of Reduced Grazing Days from Permit    | 26 or 10 |  |  |  |
| Permit                                             | Associated to the Pasture Number.             | 30 01 40 |  |  |  |
| AUD Payment Rate                                   | AUD payment rate for the Permitted Animal     |          |  |  |  |
|                                                    | Unit.                                         |          |  |  |  |
| Fire National Payment Factor                       | Fire National Payment Factor of 50 percent.   |          |  |  |  |
| Calculated Value of Reduced                        | Calculated Value of Reduced AUD's is          |          |  |  |  |
| AUD's                                              | determined by multiplying the following:      |          |  |  |  |
|                                                    |                                               |          |  |  |  |
|                                                    | • Reduced AU's from Permit, times             |          |  |  |  |
|                                                    | • Reduced Grazing Days from Permit, times     |          |  |  |  |
|                                                    | • AUD Payment Rate, times                     |          |  |  |  |
|                                                    | • Fire National Payment Factor.               |          |  |  |  |
| Total Value of Reduced                             | Total of Calculated Value of Reduced AUD's in |          |  |  |  |
| AUD's from Federal Leases                          | Part G.                                       |          |  |  |  |

#### Part H – Fire – Federally Managed Lands Total – Net Calculated Payment Amount of Reduced AUD's CCC-853, Field Description Item Total Maximum Calculated Total Maximum Calculated Payment Amount from Federal Leases from Part F. Payment Amount from Federal Leases Total Value of Reduced AUD's from Federal Total Value of Reduced AUD's from Federal Leases Leases from Part G. Calculated Payment Amount Net Calculated Payment Amount of Reduced of Reduced AUD's AUD's is the smaller of the following: • Total Maximum Calculated Payment Amount from Federal Leases from Part H, or Total Value of Reduced AUD's from • Federal Leases from Part H.

| B | <b>LFP Estimated</b> | Calculated | Payment | Report | Description | (Continued) |
|---|----------------------|------------|---------|--------|-------------|-------------|
|---|----------------------|------------|---------|--------|-------------|-------------|

| Part I – Net Calculated Payment Amount |                                                                               |      |  |  |  |
|----------------------------------------|-------------------------------------------------------------------------------|------|--|--|--|
|                                        |                                                                               |      |  |  |  |
| Field                                  | Description                                                                   | Item |  |  |  |
| Calculated Payment Amount              | Total Net Calculated Payment Amount for All                                   |      |  |  |  |
| for Drought-All Pasture                | Pasture Types from Part E – Summary.                                          |      |  |  |  |
| Types                                  |                                                                               |      |  |  |  |
| Calculated Payment Amount              | Net Calculated Payment Amount of Reduced                                      |      |  |  |  |
| Fire                                   | AUD's from Part H.                                                            |      |  |  |  |
| Total Gross LFP Payment                | Total Gross LFP Payment is determined by                                      |      |  |  |  |
|                                        | completing the following:                                                     |      |  |  |  |
|                                        | <ul> <li>Calculated Payment Amount for All Pasture<br/>Types, plus</li> </ul> |      |  |  |  |
|                                        | • Calculated Payment Amount of Reduced AUD's.                                 |      |  |  |  |

# C Example of LFP Estimated Calculated Payment Report

The following is an example of the LFP Estimated Calculated Payment Report.

| State: Kentu                                                                                     | United                                                                                                    | States Depar<br>Farm Servi                                           | tment of Agr<br>ice Agency                                                                                     | iculture                                                                                                    | D                                                                                                   | ate: 03/07/2019<br>age: 1 of 5                                                                                                    |                                                                                                    |
|--------------------------------------------------------------------------------------------------|----------------------------------------------------------------------------------------------------|----------------------------------------------------------------------|----------------------------------------------------------------------------------------------------|----------------------------------------------------------------------------------------------------|----------------------------------------------------------------------------------------------------|----------------------------------------------------------------------------------------------------|----------------------------------------------------------------------------------------------------|
|                                                                                                  | 2019 Li<br>Estim                                                                                                    | vestock Fora<br>ated Calculat                                        | ge Disaster F<br>ed Payment                                                                                    | Program<br>Report                                                                                                    |                                                                                                    |                                                                                                    |                                                                                                    |
| HARRY INGR                                                                                       | AM                                                                                                    |                                                                      |                                                                                                    |                                                                                                    | А                                                                                                   | pplication Numb                                                                                                    | er: 866992                                                                                                    |
| 500 BOMAR H                                                                                      | TS                                                                                                    |                                                                      |                                                                                                    |                                                                                                    | A                                                                                                   | pplication Statu                                                                                                    | s: Approved                                                                                                    |
| COLUMBIA, K                                                                                      | Y 42728                                                                                                    |                                                                      |                                                                                                    |                                                                                                    | P                                                                                                   | hysical County:<br>hysical State: K                                                                                                    | Adair<br>entucky                                                                                                    |
| art A - Live                                                                                     | stock Information - Drought - Current                                                                                                    | Year Invento                                                         | ry and Curre                                                                                                   | nt Year Mitig                                                                                                    | ated                                                                                                |                                                                                                    |                                                                                                    |
| Livestock<br>Number                                                                              | Livestock Kind<br>Type and Weight Range                                                                                                    | Current<br>Year<br>Inventory                                         | Current<br>Year<br>Mitigated                                                                                   | Number<br>of<br>Livestock                                                                                                    | Share                                                                                               | Payment<br>Rate                                                                                                    | Livestock<br>Monthly<br>Feed Cost                                                                                                   |
| 1                                                                                                | Beef Non-adult 500 pounds or more                                                                                                    | 800                                                                  | 2                                                                                                    | 802                                                                                                    | 100.00 %                                                                                            | \$21.05                                                                                                    | \$16,882                                                                                                    |
| 2                                                                                                | Dairy Adult Cows and Bulls                                                                                                    | 200                                                                  | 1                                                                                                    | 201                                                                                                    | 100.00 %                                                                                            | \$84.14                                                                                                    | \$16,91                                                                                                    |
| Part B - Live                                                                                    | stock Information - Drought - Mitigate                                                                                                    | ed Livestock                                                         | From Prior Y                                                                                                   | ears                                                                                                    |                                                                                                    |                                                                                                    |                                                                                                    |
| Livestock<br>Number                                                                              | Livestock Kind                                                                                                    | Number                                                               |                                                                                                    | Payment                                                                                                    | Mitigate                                                                                            | d Partial                                                                                                    | Livestock                                                                                                    |
|                                                                                                  | Type and Weight Range                                                                                                    | LIVESTOCK                                                            | Share                                                                                                    | Řate                                                                                                    | Fac                                                                                                 | ctor                                                                                                    | Monthly<br>Feed Cost                                                                                                    |
| 1                                                                                                | Beef Non-adult 500 pounds or more                                                                                                    | Livestock<br>0                                                       | Share<br>100.00 %                                                                                              | Rate<br>\$21.05                                                                                                    | Fac<br>80                                                                                           | tor                                                                                                    | Monthly<br>Feed Cost<br>\$                                                                                                    |
| 1 2                                                                                              | Beef Non-adult 500 pounds or more<br>Dairy Adult Cows and Bulls                                                                                                    | 0<br>2                                                               | Share<br>100.00 %<br>100.00 %                                                                                  | Rate<br>\$21.05<br>\$84.14                                                                                                    | Fac<br>80<br>80                                                                                     | lisation<br>ctor<br>0%                                                                                                    | Monthly<br>Feed Cost<br>\$<br>\$13                                                                                                  |
| 1<br>2                                                                                           | Beef Non-adult Solo pounds or more<br>Dairy Adult Cows and Bulls                                                                                                    | 0<br>2<br>Total Lives                                                | Share<br>100.00 %<br>100.00 %<br>stock Monthly I                                                               | Rate<br>\$21.05<br>\$84.14<br>Feed Cost - Pri                                                                                                    | Fac<br>80<br>80<br>or Year Mitiga                                                                   | ited Livestock                                                                                                    | Monthly<br>Feed Cost<br>\$13<br>\$13                                                                                                |
| 1<br>2<br>Part C - Fora                                                                          | Beef Non-adult 500 pounds or more<br>Dairy Adult Cows and Bulls<br>age Information - Drought - Owned or                                                                                                    | Cash Leased                                                          | Share<br>100.00 %<br>100.00 %<br>stock Monthly I                                                               | Rate<br>\$21.05<br>\$84.14<br>Feed Cost - Pri                                                                                                    | Fac<br>80<br>80<br>or Year Mitiga                                                                   | ited Livestock                                                                                                    | Monthly<br>Feed Cost<br>\$13<br>\$13                                                                                                |
| 1<br>2<br>Part C - Fora<br>Livestock<br>Number                                                   | Beef Non-adult Solo pounds or more<br>Dairy Adult Cows and Bulls<br>age Information - Drought - Owned or<br>Pasture Type                                                                                                    | Livestock 0 2 Total Lives Cash Leased Acres                          | Share<br>100.00 %<br>100.00 %<br>stock Monthly I<br>1 Land<br>Carry<br>Capad                                   | Rate<br>\$21.05<br>\$84.14<br>Feed Cost - Pri                                                                                                    | um Montli                                                                                           | histor<br>1%<br>1%<br>1%<br>1%<br>1%<br>1%<br>1%<br>1%<br>1%<br>1%                                                                                                    | Monthly<br>Feed Cost<br>\$13<br>\$13<br>\$13<br>Carrying<br>Capacity<br>Monthly<br>Feed Cost                                        |
| 1<br>2<br>Part C - Fora<br>Livestock<br>Number<br>2                                              | Beef Non-adult SOD pounds or more<br>Dairy Adult Cows and Bulls<br>age Information - Drought - Owned or<br>Pasture Type<br>Full Season Improved Mixed Pasture                                                                                                    | Livestock<br>0<br>2<br>Total Lives<br>Cash Leased<br>Acres<br>7.7750 | Share<br>100.00 %<br>100.00 %<br>tock Monthly I<br>Land<br>Carry<br>Capac<br>200.                              | Rate           \$21.05           \$84.14           Feed Cost - Pri           ing         Maxim           city         AU':           0         0.04                                                                                | um Montt                                                                                            | http://www.storestock<br>http://www.storestock<br>ktorestock<br>ktorestock<br>ktorestock | Monthly<br>Feed Cost<br>\$13<br>\$13<br>Carrying<br>Capacity<br>Monthly<br>Feed Cost<br>\$                                          |
| 1<br>2<br>Part C - Fora<br>Livestock<br>Number<br>2<br>1                                         | Beef Non-adult Solo pounds or more<br>Dairy Adult Cows and Bulls<br>age Information - Drought - Owned or<br>Pasture Type<br>Full Season Improved Mixed Pasture<br>Full Season Improved Mixed Pasture                                                                                         | Cash Leased<br>Acres<br>7.7750<br>7.7750                             | Share<br>100.00 %<br>100.00 %<br>tock Monthly I<br>Land<br>Carry<br>Capad<br>200.<br>500.                      | Rate           \$21.05           \$84.14           Feed Cost - Pri           ing         Maxim           city         AU':           0         0.04           0         0.02                                                       | um Montt                                                                                            | hty Value of<br>\$28.26<br>\$28.26                                                                                                    | Monthly<br>Feed Cost<br>\$<br>\$13:<br>\$13:<br>\$13:<br>\$13:<br>\$13:<br>Carrying<br>Capacity<br>Monthly<br>Feed Cost<br>\$<br>\$ |
| 1<br>2<br>Part C - Forz<br>Livestock<br>Number<br>2<br>1<br>Part D - Forz                        | Beef Non-adult Solo pounds or more<br>Dairy Adult Cows and Bulls<br>age Information - Drought - Owned or<br>Pasture Type<br>Full Season Improved Mixed Pasture<br>Full Season Improved Mixed Pasture<br>age Information - Drought - AUM or A                                                 | Cash Leased<br>Acres<br>7.7750<br>7.7750                             | Share<br>100.00 %<br>100.00 %<br>tock Monthly  <br>1 Land<br>Carry<br>Capac<br>200.<br>500.                    | Rate           \$21.05           \$84.14           Feed Cost - Pri           ing         Maxim           200         0.04           0         0.02           0         0.02                                                        | um Monti<br>s I                                                                                     | httor<br>1%<br>1%<br>1%<br>1%<br>1%<br>1%<br>1%<br>1%<br>1%<br>1%                                                                                                    | Monthly<br>Feed Cost<br>\$13<br>\$13<br>Carrying<br>Capacity<br>Monthly<br>Feed Cost<br>\$<br>\$                                    |
| 1<br>2<br>Part C - Forz<br>Livestock<br>Number<br>2<br>1<br>Part D - Forz<br>Livestock<br>Number | Beef Non-adult 500 prounds or more<br>Dairy Adult Cows and Bulls<br>age Information - Drought - Owned or<br>Pasture Type<br>Full Season Improved Mixed Pasture<br>Full Season Improved Mixed Pasture<br>age Information - Drought - AUM or A<br>Pasture Type                                 | Cash Leased<br>Acres<br>7.7750<br>7.7750<br>nimal Unit Le            | Share<br>100.00 %<br>100.00 %<br>tock Monthly I<br>1 Land<br>Carry<br>Capad<br>200.<br>500.<br>ases<br>I Units | Rate           \$21.05           \$84.14           Feed Cost - Pri           ing         Maxim           city         AU':           0         0.02           0         0.02           Monthly         For.                        | Fac<br>80<br>80<br>80<br>90<br>90<br>90<br>90<br>90<br>90<br>90<br>90<br>90<br>90<br>90<br>90<br>90 | hty Value of<br>Forage<br>\$28.26<br>Carrying<br>Monthly F                                                                                                    | Monthly<br>Feed Cost<br>\$13:<br>\$13:<br>\$13:<br>Carrying<br>Capacity<br>Feed Cost<br>\$<br>Capacity<br>eed Cost                  |
| 1<br>2<br>Part C - Forz<br>Livestock<br>Number<br>2<br>1<br>Livestock<br>Number<br>2             | Beef Non-adult 500 pounds or more<br>Dairy Adult Cows and Bulls<br>age Information - Drought - Owned or<br>Pasture Type<br>Full Season Improved Mixed Pasture<br>Full Season Improved Mixed Pasture<br>age Information - Drought - AUM or Au<br>Pasture Type<br>Full Season Improved Pasture | Cash Leased<br>Acres<br>7.7750<br>7.7750<br>nimal Unit Le            | Share 100.00 % 100.00 % tock Monthly  Land Carry Capad 200 500 ases Units 4                                    | Rate           \$21.05           \$84.14           Feed Cost - Pri           ing         Maxim           bity         AU*           0         0.04           0         0.02           0         0.02           Monthly         For | Value of<br>age<br>\$28.26                                                                          | hly Value of<br>Forage<br>\$28.26<br>\$28.26<br>Carrying<br>Monthly F                                                                                                    | Monthly<br>Feed Cost<br>\$13<br>\$13<br>\$13<br>Carrying<br>Capacity<br>Monthly<br>Feed Cost<br>\$<br>Capacity<br>eed Cost<br>\$111 |

# C LFP Estimated Calculated Payment Report Example (Continued)

| County: Adair<br>State: Kentucky        | United States Department of Agriculture<br>Farm Service Agency                | Date: 03/<br>Page: 2 o | 07/2019<br>f 5     |
|-----------------------------------------|-------------------------------------------------------------------------------|------------------------|--------------------|
|                                         | 2019 Livestock Forage Disaster Program<br>Estimated Calculated Payment Report |                        |                    |
| HARRY INGRAM                            |                                                                               | Applicatio             | n Number: 866992   |
| 500 BOMAR HTS                           |                                                                               | Applicatio             | n Status: Approved |
| COLUMBIA, KY 42728                      |                                                                               | _                      |                    |
|                                         |                                                                               | Physical (             | County: Adair      |
|                                         |                                                                               | Physical               | State: Kentucky    |
| Part E - Net Payment Calculation 1      | for Drought by Pasture Type                                                   |                        |                    |
|                                         | Full Season Improved Pasture                                                  |                        |                    |
| Livestock Monthly Feed Cost - Current Y | /ear                                                                          |                        | \$33,794           |
| Livestock Monthly Feed Cost - Prior Yea | ar Mitigated Livestock                                                        |                        | \$135              |
| Total Livestock Monthly Feed Cost       |                                                                               |                        | \$33,929           |
| Carrying Capacity Monthly Feed Cost - 0 | Owned or Cash Leased Land                                                     |                        | \$0                |
| Carrying Capacity Monthly Feed Cost - / | AUM or AU Leased Land                                                         |                        | \$452              |
| Total Carrying Capacity Monthly Feed C  | ost                                                                           |                        | \$452              |
| Monthly Feed Cost                       |                                                                               |                        | \$452              |
| National Payment Reduction Factor (%)   |                                                                               |                        | 60%                |
| Calculated Monthly Payment Rate         |                                                                               |                        | \$271              |
| Drought Intensity Factor                |                                                                               |                        | 5                  |
| Initial Calculated Payment Amount       |                                                                               |                        | \$1,355            |
| Total Livestock Monthly Feed Costs - Cu | urrent Year                                                                   |                        | \$33,794           |
| Total Livestock Monthly Feed Costs - Pr | ior Year Mitigated Livestock                                                  |                        | \$135              |
| Maximum No. Months                      |                                                                               |                        | 5                  |
| National Payment Reduction Factor (%)   |                                                                               |                        | 60%                |
| Maximum Payment Amount                  |                                                                               |                        | \$101,787          |
| Previous Pasture Types Amount or Othe   | er Payment Received for Loss from previous pasture types                      |                        | \$0                |
| Adjusted Maximum Payment Amount         |                                                                               |                        | \$101,787          |
| Calculated Payment                      |                                                                               |                        | \$1,355            |
| Total Amount - Other Payment Received   | d for Loss                                                                    |                        | \$2                |
| Other Payment Received for Loss previo  | ously reduced for prior pasture types                                         |                        | \$0                |
| Adjusted Other Payment Received for Lo  | 0SS                                                                           |                        | \$2                |
| Calculated Payment Amount - Fu          | II Season Improved Pasture                                                    |                        | \$1,353            |

# C LFP Estimated Calculated Payment Report Example (Continued)

| County: Adair<br>State: Kentucky                                                               | United States Department of Agriculture<br>Farm Service Agency                | Date: 03/07/2019<br>Page: 3 of 5 |                     |
|------------------------------------------------------------------------------------------------|-------------------------------------------------------------------------------|----------------------------------|---------------------|
|                                                                                                | 2019 Livestock Forage Disaster Program<br>Estimated Calculated Payment Report |                                  |                     |
| HARRY INGRAM                                                                                   |                                                                               | Application Number: 866992       |                     |
| 500 BOMAR HTS Applica                                                                          |                                                                               | Applicatio                       | on Status: Approved |
| COLUMBIA, KY 42728                                                                             |                                                                               |                                  |                     |
|                                                                                                |                                                                               | Physical                         | County: Adair       |
|                                                                                                |                                                                               | Physical                         | State: Kentucky     |
|                                                                                                | Full Season Improved Mixed Pasture                                            |                                  |                     |
| Livestock Monthly Feed Cost - Curren                                                           | it Year                                                                       |                                  | \$33,794            |
| Livestock Monthly Feed Cost - Prior Year-Mitigated Livestock                                   |                                                                               |                                  | \$135               |
| Total Livestock Monthly Feed Cost                                                              |                                                                               |                                  | \$33,929            |
| Carrying Capacity Monthly Feed Cost - Owned or Cash Leased Land                                |                                                                               |                                  | \$2                 |
| Carrying Capacity Monthly Feed Cost - AUM or AU Leased Land                                    |                                                                               |                                  | \$0                 |
| Total Carrying Capacity Monthly Feed                                                           | I Cost                                                                        |                                  | \$2                 |
| Monthly Feed Cost                                                                              |                                                                               |                                  | \$2                 |
| National Payment Reduction Factor (%)                                                          |                                                                               |                                  | 60%                 |
| Calculated Monthly Payment Rate                                                                |                                                                               |                                  | \$1                 |
| Drought Intensity Factor                                                                       |                                                                               |                                  | 3                   |
| Initial Calculated Payment Amount                                                              |                                                                               |                                  | \$3                 |
| Total Livestock Monthly Feed Costs - Current Year                                              |                                                                               |                                  | \$33,794            |
| Total Livestock Monthly Feed Costs - Prior Year Mitigated Livestock                            |                                                                               |                                  | \$135               |
| Maximum No. Months                                                                             |                                                                               |                                  | 5                   |
| National Payment Reduction Factor (9                                                           | %)                                                                            |                                  | 60%                 |
| Maximum Payment Amount                                                                         |                                                                               |                                  | \$101,787           |
| Adjusted Maximum Dayment Amount or Other Payment Received for Loss from previous pasture types |                                                                               |                                  | \$1,355             |
| Adjusted Maximum Payment Amount                                                                |                                                                               |                                  | \$100,432           |
| Calculated Payment                                                                             | and fast one                                                                  |                                  | 30                  |
| Other Permant Received for Less provinuely reduced for prior pacture types                     |                                                                               |                                  | ≥∠<br>€2            |
| Adjusted Other Payment Received for                                                            | viously reduced for prior pasture types                                       |                                  | 92<br>\$0           |
| Calculated Bayment Amount -                                                                    | EUSS                                                                          |                                  | \$0<br>\$2          |
|                                                                                                |                                                                               |                                  | <b>3</b> 0          |
| summary                                                                                        |                                                                               |                                  |                     |
| Total Net Calculated Payment Amount for All Pasture Types                                      |                                                                               |                                  | \$1,356             |
# 57 LFP Estimated Calculated Payment Report (Continued)

## C LFP Estimated Calculated Payment Report Example (Continued)

| County: Adair<br>State: Kentu                                                                | JCKY                | United States Department of Agriculture D<br>Farm Service Agency P |                                           | Date: 03/07/2019<br>Page: 4 of 5 |                                                    |                                      |  |
|----------------------------------------------------------------------------------------------|---------------------|--------------------------------------------------------------------|-------------------------------------------|----------------------------------|----------------------------------------------------|--------------------------------------|--|
|                                                                                              |                     |                                                                    |                                           |                                  |                                                    |                                      |  |
|                                                                                              |                     | Estima                                                             | ited Calculate                            | ed Payment I                     | Report                                             |                                      |  |
| HARRY INGR                                                                                   | AM                  |                                                                    |                                           |                                  |                                                    | Application Number: 866992           |  |
| 500 BOMAR H                                                                                  | ITS                 |                                                                    |                                           |                                  |                                                    | Application Status: Approved         |  |
| COLUMBIA, KY 42728 Ph<br>Ph                                                                  |                     |                                                                    |                                           |                                  | 'hysical County: Adair<br>'hysical State: Kentucky |                                      |  |
| Part F - Fire                                                                                | - Federally M       | lanaged Lands - Maximun                                            | 1 Calculated                              | Payment by                       | Federal Lease                                      |                                      |  |
| Fire<br>Event<br>Number                                                                      | Pasture<br>Number   | 2<br>Permitted Animal Units                                        | Permit<br>Days                            | AUD<br>Payment<br>Rate           | Fire National<br>Payment Factor                    | Calculated Maximum<br>Payment Amount |  |
| 1                                                                                            | 1 2 8 180 0.942 50% |                                                                    |                                           | \$678                            |                                                    |                                      |  |
|                                                                                              |                     | Total Max                                                          | imum Calculat                             | ted Payment A                    | mount from Federal Lease                           | s \$678                              |  |
| Part G - Fire - Federally Managed Lands - Calculated Value of Reduced AUD's by Federal Lease |                     |                                                                    |                                           |                                  |                                                    |                                      |  |
| Fire                                                                                         | Pasture             | Deduced Allin from Demit                                           | Reduced<br>Grazing<br>Days from<br>Permit | AUD<br>Payment<br>Rate           | Fire National<br>Payment Factor                    | Calculated Value of<br>Reduced AUD's |  |
| Event<br>Number                                                                              | Number              | Reduced AU's from Permit                                           |                                           |                                  |                                                    |                                      |  |
| Event<br>Number                                                                              | Number<br>2         | 6                                                                  | 245                                       | 0.942                            | 50%                                                | \$692                                |  |

## 57 LFP Estimated Calculated Payment Report (Continued)

## C LFP Estimated Calculated Payment Report Example (Continued)

| County: Adair United States Department of<br>State: Kentucky Earm Service Agen                                                                                                    | Agriculture                                                                                                    | Date: 03/07/2019<br>Page: 5 of 5                                                                                                    |
|----------------------------------------------------------------------------------------------------|----------------------------------------------------------------------------------------------------|----------------------------------------------------------------------------------------------------|
|                                                                                                    | .,                                                                                                    |                                                                                                    |
| 2019 Livestock Forage Disas<br>Estimated Calculated Paym                                                                                                    | ter Program<br>ent Report                                                                                                    |                                                                                                    |
| HARRY INGRAM                                                                                                    |                                                                                                    | Application Number: 866992                                                                                                    |
| 500 BOMAR HTS                                                                                                    |                                                                                                    | Application Status: Approved                                                                                                    |
| COLUMBIA, KY 42728                                                                                                    |                                                                                                    | Physical County: Adair<br>Physical State: Kentucky                                                                                                    |
| Part H - Fire - Federally Managed Lands - Total - Net Calculated Paymen                                                                                                    | t Amount of Red                                                                                                    | uced AUD's                                                                                                    |
| Total Maximum Calculated Payment Amount from Federal Leases                                                                                                    |                                                                                                    | \$678                                                                                                    |
| Other Payment Received for Loss                                                                                                    |                                                                                                    | \$692                                                                                                    |
| Calculated Payment Amount of Peduced AUD's                                                                                                    |                                                                                                    | \$0                                                                                                    |
| Calculated Payment Amount of Reduced ADD 5                                                                                                    |                                                                                                    | \$610                                                                                                    |
| Part I - Net Calculated Payment Amount                                                                                                    |                                                                                                    |                                                                                                    |
| Calculated Payment Amount for Drought - All Pasture Types                                                                                                    |                                                                                                    | \$1,356                                                                                                    |
| Calculated Payment Amount - Fire                                                                                                    |                                                                                                    | \$678                                                                                                    |
| Total Gross LFP Payment                                                                                                    |                                                                                                    | \$2,034                                                                                                    |
| Total Livestock Monthly Feed Cost - Livestock Monthly Feed Cost for Current Y<br>Livestock.<br>Total Carrying Capacity Monthly Feed Cost - Carrying Capacity Monthly Feed<br>Monthly Feed Cost for AUM or AU Leased Land.<br>Monthly Feed Cost - Smaller of Total Livestock Monthly Feed Cost or Total Carryin                                                                                                    | Year plus Livestock N<br>Cost for Owned or (<br>Ing Capacity Monthly                                                                                                    | Nonthly Feed Cost for Prior Year Mitigated<br>Cash Leased Land plus Carrying Capacity<br>Feed Cost.                                                                                                    |
| Total Livestock Monthly Feed Cost - Livestock Monthly Feed Cost for Current Y<br>Livestock.<br>Total Carrying Capacity Monthly Feed Cost - Carrying Capacity Monthly Feed<br>Monthly Feed Cost for AUM or AU Leased Land.<br>Monthly Feed Cost - Smaller of Total Livestock Monthly Feed Cost or Total Carryin<br>Calculated Monthly Payment Rate - Monthly Feed Cost times National Payment<br>Initial Calculated Payment Amount - Calculated Monthly Payment Rate times D<br>Maximum Payment Amount - Total Livestock Monthly Feed Costs for Current Ye<br>Mitigated Livestock times Maximum Number of Months (3 months for program years 2<br>http://times.National Payment Reduction Factor of 60 percent.<br>Adjusted Maximum Payment Amount - Maximum Payment Amount minus Prev<br>Calculated Payment - Smaller of Adjusted Maximum Payment Amount or Initial Calculated Payment - Smaller of Adjusted Maximum - Other Payment f<br>previously reduced for prior pasture types.                                                                                                    | Year plus Livestock N<br>I Cost for Owned or (<br>Ing Capacity Monthly<br>Reduction Factor of<br>rought Intensity Factor<br>ar plus Total Livesto<br>011A and prior and f<br>vious Pasture Types<br>Iculated Payment Ar<br>Received for Loss mi                                                                                                    | Monthly Feed Cost for Prior Year Mitigated<br>Cash Leased Land plus Carrying Capacity<br>Feed Cost.<br>60 percent.<br>tor.<br>ck Monthly Feed Costs for Prior Year<br>5 months for 2011B program years and<br>Amount.<br>nount.<br>nount.                                                                                                    |
| Total Livestock Monthly Feed Cost - Livestock Monthly Feed Cost for Current Y<br>Livestock.<br>Total Carrying Capacity Monthly Feed Cost - Carrying Capacity Monthly Feed<br>Monthly Feed Cost for AUM or AU Leased Land.<br>Monthly Feed Cost - Smaller of Total Livestock Monthly Feed Cost or Total Carryin<br>Calculated Monthly Payment Rate - Monthly Feed Cost times National Payment<br>Initial Calculated Payment Amount - Calculated Monthly Payment Rate times D<br>Maximum Payment Amount - Total Livestock Monthly Feed Costs for Current Ye<br>Mitigated Livestock times Maximum Number of Months (3 months for program years 2<br>future) times National Payment Reduction Factor of 60 percent.<br>Adjusted Maximum Payment Amount - Maximum Payment Amount minus Prev<br>Calculated Payment - Smaller of Adjusted Maximum Payment Amount or Initial Ca<br>Adjusted Other Payment Received for Loss - Total Amount - Other Payment F<br>previously reduced for prior pasture types.<br>Calculated Payment Amount (specific pasture type) - Calculated Payment n<br>Total Permit Animal Unit Days (AUD) - Permitted or Adjusted Animal Units, time                                                                                                    | Year plus Livestock N<br>Cost for Owned or (<br>Capacity Monthly<br>Reduction Factor of<br>rought Intensity Fact<br>ar plus Total Livesto<br>011A and prior and S<br>vious Pasture Types<br>Iculated Payment Ar<br>Received for Loss mi<br>ninus Adjusted Other<br>es Permit or Adjusted                                                                                                    | Monthly Feed Cost for Prior Year Mitigated<br>Cash Leased Land plus Carrying Capacity<br>Feed Cost.<br>i 60 percent.<br>tor.<br>ck Monthly Feed Costs for Prior Year<br>i months for 2011B program years and<br>Amount.<br>mount.<br>inus Other Payment Received for Loss<br>i Payment Received for Loss.<br>d Permit Days. Note: Permit Days cannot                                                                                                    |
| Total Livestock Monthly Feed Cost - Livestock Monthly Feed Cost for Current Y<br>Livestock.<br>Total Carrying Capacity Monthly Feed Cost - Carrying Capacity Monthly Feed<br>Monthly Feed Cost for AUM or AU Leased Land.<br>Monthly Feed Cost - Smaller of Total Livestock Monthly Feed Cost or Total Carrying<br>Calculated Monthly Payment Rate - Monthly Feed Cost times National Payment<br>Initial Calculated Payment Amount - Calculated Monthly Payment Rate times D<br>Maximum Payment Amount - Total Livestock Monthly Feed Costs for Current Ye<br>Mitigated Livestock times Maximum Number of Months (3 months for program years 2<br>liture) times National Payment Reduction Factor of 60 percent.<br>Adjusted Maximum Payment Amount - Maximum Payment Amount minus Prev<br>Calculated Payment - Smaller of Adjusted Maximum Payment Amount or Initial Ca<br>Adjusted Other Payment Received for Loss - Total Amount - Other Payment for<br>previously reduced for prior pasture types.<br>Calculated Payment Amount (specific pasture type) - Calculated Payment mount for<br>Total Permit Animal Unit Days (AUD) - Permitted or Adjusted Animal Units, time<br>exceed 180 days.                                                                                                    | Year plus Livestock N<br>I Cost for Owned or (<br>Ing Capacity Monthly<br>Reduction Factor of<br>rought Intensity Factor<br>ar plus Total Livesto<br>011A and prior and s<br>vious Pasture Types<br>Iculated Payment Ar<br>Received for Loss mi<br>ninus Adjusted Other<br>as Permit or Adjusted                                                                                                    | Monthly Feed Cost for Prior Year Mitigated<br>Cash Leased Land plus Carrying Capacity<br>Feed Cost.<br>60 percent.<br>tor.<br>ck Monthly Feed Costs for Prior Year<br>5 months for 2011B program years and<br>Amount.<br>nount.<br>inus Other Payment Received for Loss<br>r Payment Received for Loss.<br>d Permit Days. Note: Permit Days cannot                                                                                                    |
| Total Livestock Monthly Feed Cost - Livestock Monthly Feed Cost for Current Y<br>Livestock.<br>Total Carrying Capacity Monthly Feed Cost - Carrying Capacity Monthly Feed<br>Monthly Feed Cost for AUM or AU Leased Land.<br>Monthly Feed Cost - Smaller of Total Livestock Monthly Feed Cost or Total Carryin<br>Calculated Monthly Payment Rate - Monthly Feed Cost times National Payment<br>Initial Calculated Payment Amount - Calculated Monthly Payment Rate times D<br>Maximum Payment Amount - Total Livestock Monthly Feed Costs for Current Ye<br>Witigated Livestock times Maximum Number of Months (3 months for program years 2<br>uture) times National Payment Reduction Factor of 60 percent.<br>Adjusted Maximum Payment Amount - Maximum Payment Amount minus Prev<br>Calculated Payment - Smaller of Adjusted Maximum Payment Amount or Initial Ca<br>Adjusted Other Payment Received for Loss - Total Amount - Other Payment for<br>previously reduced for prior pasture types.<br>Calculated Payment Amount (specific pasture type) - Calculated Payment n<br>Total Permit Animal Unit Days (AUD) - Permitted or Adjusted Animal Units, time<br>exceed 180 days.<br>Calculated Payment Amount - Total Permit AUD's times AUD Paym                                                                                                    | Year plus Livestock N<br>I Cost for Owned or (<br>Ing Capacity Monthly<br>I Reduction Factor of<br>rought Intensity Factor<br>ar plus Total Livesto<br>011A and prior and 5<br>vious Pasture Types<br>Iculated Payment Ar<br>Received for Loss minimus Adjusted Other<br>es Permit or Adjusted<br>ent Rate times Fire N                                                                                                    | Monthly Feed Cost for Prior Year Mitigated<br>Cash Leased Land plus Carrying Capacity<br>Feed Cost.<br>160 percent.<br>tor.<br>ck Monthly Feed Costs for Prior Year<br>5 months for 2011B program years and<br>Amount.<br>nount.<br>inus Other Payment Received for Loss<br>r Payment Received for Loss.<br>d Permit Days. Note: Permit Days cannot<br>Vational Payment Factor of 50 percent.                                                                                                    |
| Total Livestock Monthly Feed Cost - Livestock Monthly Feed Cost for Current Y<br>Livestock.<br>Total Carrying Capacity Monthly Feed Cost - Carrying Capacity Monthly Feed<br>Monthly Feed Cost for AUM or AU Leased Land.<br>Monthly Feed Cost - Smaller of Total Livestock Monthly Feed Cost or Total Carryin<br>Calculated Monthly Payment Rate - Monthly Feed Cost times National Payment<br>Initial Calculated Payment Amount - Calculated Monthly Payment Rate times D<br>Maximum Payment Amount - Total Livestock Monthly Feed Costs for Current Ye<br>Witigated Livestock times Maximum Number of Months (3 months for program years 2<br>future) times National Payment Reduction Factor of 60 percent.<br>Adjusted Maximum Payment Amount - Maximum Payment Amount minus Prev<br>Calculated Payment - Smaller of Adjusted Maximum Payment Amount or Initial Ca<br>Adjusted Other Payment Received for Loss - Total Amount - Other Payment for<br>previously reduced for prior pasture types.<br>Calculated Payment Amount (specific pasture type) - Calculated Payment n<br>Total Permit Animal Unit Days (AUD) - Permitted or Adjusted Animal Units, time<br>axceed 180 days.<br>Calculated Maximum Payment Amount - Total Permit AUD's times AUD Paym<br>Total Maximum Calculated Payment Amount from Federal Leases - Total<br>Number.                                                                                                    | Year plus Livestock N<br>Cost for Owned or (<br>Capacity Monthly<br>Reduction Factor of<br>rought Intensity Factor<br>of 11A and prior and S<br>vious Pasture Types<br>Iculated Payment Ar<br>Received for Loss mininus Adjusted Other<br>es Permit or Adjusted<br>ent Rate times Fire N<br>of Calculated Maxin                                                                                                    | Monthly Feed Cost for Prior Year Mitigated<br>Cash Leased Land plus Carrying Capacity<br>Feed Cost.<br>160 percent.<br>tor.<br>ck Monthly Feed Costs for Prior Year<br>5 months for 2011B program years and<br>Amount.<br>mount.<br>inus Other Payment Received for Loss<br>r Payment Received for Loss.<br>d Permit Days. Note: Permit Days cannot<br>National Payment Factor of 50 percent.<br>mum Payment Amount for each Fire Event                                                                                                    |
| Total Livestock Monthly Feed Cost - Livestock Monthly Feed Cost for Current Y<br>Livestock.<br>Total Carrying Capacity Monthly Feed Cost - Carrying Capacity Monthly Feed<br>Monthly Feed Cost for AUM or AU Leased Land.<br>Monthly Feed Cost - Smaller of Total Livestock Monthly Feed Cost or Total Carryin<br>Calculated Monthly Payment Rate - Monthly Feed Cost times National Payment<br>Initial Calculated Payment Amount - Calculated Monthly Payment Rate times D<br>Maximum Payment Amount - Total Livestock Monthly Feed Costs for Current Ye<br>Witigated Livestock times Maximum Number of Months (3 months for program years 2<br>uture) times National Payment Amount - Maximum Payment Amount minus Prev<br>Calculated Payment - Smaller of Adjusted Maximum Payment Amount or Initial Ca<br>Adjusted Maximum Payment Received for Loss - Total Amount - Other Payment for<br>previously reduced for prior pasture types.<br>Calculated Payment Amount (specific pasture type) - Calculated Payment n<br>Total Permit Animal Unit Days (AUD) - Permitted or Adjusted Animal Units, time<br>seceed 180 days.<br>Calculated Maximum Payment Amount - Total Permit AUD's times AUD Paym<br>Total Reduced AUD's - Reduced or Adjusted AU's from Permit times Reduced or /                                                                                                    | Year plus Livestock N<br>I Cost for Owned or (<br>Ing Capacity Monthly is<br>Reduction Factor of<br>rought Intensity Factor<br>ar plus Total Livesto<br>011A and prior and s<br>vious Pasture Types<br>Iculated Payment Ar<br>Received for Loss minimus Adjusted Other<br>es Permit or Adjusted<br>ent Rate times Fire N<br>of Calculated Maxin<br>Adjusted Grazing Da                                                                     | Monthly Feed Cost for Prior Year Mitigated<br>Cash Leased Land plus Carrying Capacity<br>Feed Cost.<br>60 percent.<br>tor.<br>ck Monthly Feed Costs for Prior Year<br>5 months for 2011B program years and<br>Amount.<br>mount.<br>inus Other Payment Received for Loss<br>r Payment Received for Loss.<br>d Permit Days. Note: Permit Days cannot<br>Vational Payment Factor of 50 percent.<br>num Payment Amount for each Fire Event<br>ys from Permit                                                                                                    |
| Total Livestock Monthly Feed Cost - Livestock Monthly Feed Cost for Current Y<br>Livestock.<br>Total Carrying Capacity Monthly Feed Cost - Carrying Capacity Monthly Feed<br>Monthly Feed Cost for AUM or AU Leased Land.<br>Monthly Feed Cost - Smaller of Total Livestock Monthly Feed Cost or Total Carryin<br>Calculated Monthly Payment Rate - Monthly Feed Cost times National Payment<br>Initial Calculated Payment Amount - Calculated Monthly Payment Rate times D<br>Maximum Payment Amount - Total Livestock Monthly Feed Costs for Current Ye<br>Witigated Livestock times Maximum Number of Months (3 months for program years 2<br>Viture) times National Payment Amount - Maximum Payment Amount minus Prev<br>Calculated Payment - Smaller of Adjusted Maximum Payment Amount or Initial Ca<br>Adjusted Maximum Payment Received for Loss - Total Amount - Other Payment for<br>previously reduced for prior pasture types.<br>Calculated Payment Amount (specific pasture type) - Calculated Payment n<br>Total Permit Animal Unit Days (AUD) - Permitted or Adjusted Animal Units, time<br>axceed 180 days.<br>Calculated Maximum Payment Amount - Total Permit AUD's times AUD Paym<br>Total Reduced AUD's - Reduced or Adjusted AU's from Permit times Reduced or /<br>Calculated Value of Reduced AUD's - Total Reduced AUD's times AUD Payme                                                                                                    | Year plus Livestock N<br>I Cost for Owned or (<br>Ing Capacity Monthly it<br>Reduction Factor of<br>rought Intensity Factor<br>ar plus Total Livesto<br>011A and prior and f<br>vious Pasture Types<br>Iculated Payment Ar<br>Received for Loss minimus Adjusted Other<br>es Permit or Adjusted<br>ent Rate times Fire N<br>of Calculated Maxin<br>Adjusted Grazing Da<br>nt Rate times Fire N                                             | Monthly Feed Cost for Prior Year Mitigated<br>Cash Leased Land plus Carrying Capacity<br>Feed Cost.<br>60 percent.<br>for.<br>ck Monthly Feed Costs for Prior Year<br>5 months for 2011B program years and<br>Amount.<br>mount.<br>inus Other Payment Received for Loss<br>r Payment Received for Loss.<br>d Permit Days. Note: Permit Days cannot<br>National Payment Factor of 50 percent.<br>num Payment Amount for each Fire Event<br>ys from Permit<br>ational Payment Factor of 50 percent.                                                                             |
| Total Livestock Monthly Feed Cost - Livestock Monthly Feed Cost for Current Y<br>Livestock.<br>Total Carrying Capacity Monthly Feed Cost - Carrying Capacity Monthly Feed<br>Monthly Feed Cost for AUM or AU Leased Land.<br>Monthly Feed Cost - Smaller of Total Livestock Monthly Feed Cost or Total Carryin<br>Calculated Monthly Payment Rate - Monthly Feed Cost times National Payment<br>Initial Calculated Payment Amount - Calculated Monthly Payment Rate times D<br>Maximum Payment Amount - Total Livestock Monthly Feed Costs for Current Ye<br>Mitigated Livestock times Maximum Number of Months (3 months for program years 2<br>future) times National Payment Reduction Factor of 60 percent.<br>Adjusted Maximum Payment Amount - Maximum Payment Amount minus Prev<br>Calculated Payment - Smaller of Adjusted Maximum Payment Amount or Initial Ca<br>Adjusted Other Payment Received for Loss - Total Amount - Other Payment for<br>previously reduced for prior pasture types.<br>Calculated Payment Amount (specific pasture type) - Calculated Payment n<br>Total Permit Animal Unit Days (AUD) - Permitted or Adjusted Animal Units, time<br>exceed 180 days.<br>Calculated Maximum Payment Amount - Total Permit AUD's times AUD Paym<br>Total Maximum Calculated Payment Amount from Federal Leases - Total<br>Number.<br>Total Reduced AUD's - Reduced or Adjusted AU's from Permit times Reduced or /<br>Calculated Value of Reduced AUD's from Federal Leases - Total<br>Total Value of Reduced AUD's from Federal Leases - Total of Calculated Value<br>Total Value of Reduced AUD's from Federal Leases - Total of Calculated Value<br>Total Value of Reduced AUD's from Federal Leases - Total of Calculated Value<br>Total Value of Reduced AUD's from Federal Leases - Total of Calculated Va                                                          | Year plus Livestock N<br>I Cost for Owned or (<br>Ing Capacity Monthly<br>It Reduction Factor of<br>rought Intensity Factor<br>ar plus Total Livesto<br>011A and prior and 9<br>vious Pasture Types<br>Iculated Payment Ar<br>Received for Loss minimus Adjusted Other<br>es Permit or Adjusted<br>of Calculated Maxin<br>Adjusted Grazing Da<br>nt Rate times Fire Na<br>lue of Reduced AUD                                               | Monthly Feed Cost for Prior Year Mitigated<br>Cash Leased Land plus Carrying Capacity<br>Feed Cost.<br>60 percent.<br>for.<br>ck Monthly Feed Costs for Prior Year<br>5 months for 2011B program years and<br>Amount.<br>mount.<br>inus Other Payment Received for Loss<br>r Payment Received for Loss.<br>d Permit Days. Note: Permit Days cannot<br>National Payment Factor of 50 percent.<br>num Payment Amount for each Fire Event<br>ys from Permit<br>ational Payment Factor of 50 percent.<br>'s for Permit<br>ational Payment Factor of 50 percent.                   |
| Total Livestock Monthly Feed Cost - Livestock Monthly Feed Cost for Current Y<br>Livestock.<br>Total Carrying Capacity Monthly Feed Cost - Carrying Capacity Monthly Feed<br>Monthly Feed Cost for AUM or AU Leased Land.<br>Monthly Feed Cost - Smaller of Total Livestock Monthly Feed Cost or Total Carryin<br>Calculated Monthly Payment Rate - Monthly Feed Cost times National Payment<br>Initial Calculated Payment Amount - Calculated Monthly Payment Rate times D<br>Maximum Payment Amount - Calculated Monthly Payment Rate times D<br>Maximum Payment Amount - Total Livestock Monthly Feed Costs for Current Ye<br>Mitigated Livestock times Maximum Number of Months (3 months for program years 2<br>future) times National Payment Reduction Factor of 60 percent.<br>Adjusted Maximum Payment Amount - Maximum Payment Amount minus Prev<br>Calculated Payment - Smaller of Adjusted Maximum Payment Amount or Initial Ca<br>Adjusted Other Payment Received for Loss - Total Amount - Other Payment f<br>previously reduced for prior pasture types.<br>Calculated Payment Amount (specific pasture type) - Calculated Payment n<br>Total Permit Animal Unit Days (AUD) - Permitted or Adjusted Animal Units, time<br>exceed 180 days.<br>Calculated Maximum Payment Amount - Total Permit AUD's times AUD Paym<br>Total Maximum Calculated Payment Amount from Federal Leases - Total<br>Number.<br>Total Reduced AUD's - Reduced or Adjusted AU's from Permit times Reduced or /<br>Calculated Value of Reduced AUD's - Total Reduced AUD's times AUD Payme<br>Total Value of Reduced AUD's - Total Reduced AUD's times AUD Payme<br>Total Value of Reduced AUD's from Federal Leases - Total of Calculated Val<br>Calculated Payment Amount - Fire - Smaller of Total Maximum Calculated Payment<br>AUD's from Federal Leases minus Other Payment Received for Loss. | Year plus Livestock N<br>Cost for Owned or (<br>and Capacity Monthly<br>Reduction Factor of<br>rought Intensity Fact<br>ar plus Total Livesto<br>D11A and prior and S<br>vious Pasture Types<br>Iculated Payment Ar<br>Received for Loss min<br>ninus Adjusted Other<br>as Permit or Adjusted<br>ent Rate times Fire N<br>of Calculated Maxim<br>Adjusted Grazing Da<br>nt Rate times Fire Na<br>lue of Reduced AUD<br>ment Amount for Fed | Monthly Feed Cost for Prior Year Mitigated<br>Cash Leased Land plus Carrying Capacity<br>Feed Cost.<br>60 percent.<br>tor.<br>ck Monthly Feed Costs for Prior Year<br>5 months for 2011B program years and<br>Amount.<br>nount.<br>inus Other Payment Received for Loss<br>r Payment Received for Loss.<br>d Permit Days. Note: Permit Days cannot<br>Vational Payment Factor of 50 percent.<br>num Payment Amount for each Fire Event<br>ys from Permit<br>ational Payment Factor of 50 percent.<br>'s for each Fire Event Number.<br>leral Leases or Total Value of Reduced |

#### DISCLAIMER:

The payment data reflected on this Estimated Calculated Payment Report includes payment amounts based on program eligibility and may vary due to changes in livestock losses, producer eligibility, producer or member payment share, payment rates, payment limitation, and sequestration.

The distribution of this report does not in any way obligate CCC to disburse the estimated payment amounts reflected.

## 58 LFP Payment History Report – Detail

## A Background

The LFP Payment History Report – Detail is a report that provides detailed information pertaining to an LFP payment.

### **B** LFP Payment History Report – Detail Description

The following information will be displayed and printed on the LFP Payment History Report – Detail.

| Field         | Description                                                              |
|---------------|--------------------------------------------------------------------------|
| Program Year  | Program year selected by the user.                                       |
| Program Name  | Livestock Forage Disaster Program.                                       |
| County        | Full name of the State selected by the user.                             |
| State         | Full name of the county selected by the user.                            |
| Producer Name | Name from SCIMS as follows:                                              |
| and Address   |                                                                          |
|               | • for individuals, last name, middle name, and suffix                    |
|               | for businesses, business name.                                           |
| Date          | Date the report is generated by the user.                                |
| Date          | Date the payment was processed and sent to NPS or, the date the          |
|               | overpayment transaction was processed and sent to NRRS.                  |
| State/County  | State and county code associated with the applicable transaction record. |
| Payment       | Payment entity or member name field will provide payment entity or       |
| Entity/Member | member name information if the payment history report is generated for:  |
| Name          |                                                                          |
|               | • an entity or joint operation where amounts were attributed to members  |
|               |                                                                          |
|               | • a member to show the payment entity the amount was auributed           |
| Payment ID    | Davment ID Number is a unique number that ties the program history data  |
| Number        | to the NPS history data                                                  |
| Rusiness Type | Business type of the producer and/or member                              |
| Contract/     | Contract application or farm from CCC-853                                |
| Application/  |                                                                          |
| Farm          |                                                                          |
| Commodity     | Name of the commodity from CCC-853.                                      |
| Payment Type  |                                                                          |
| Transaction   | 1 of the following transaction types will be displayed:                  |
| Туре          |                                                                          |
| -             | • Payment                                                                |
|               | • Receivable                                                             |
|               | Canceled Payment                                                         |
|               | Canceled Receivable.                                                     |

## Par. 58

## 58 LFP Payment History Report – Detail (Continued)

| Field                  | Description                                                   |
|------------------------|---------------------------------------------------------------|
| Gross Payment Amount   | Amount of the payment initially attributed to the producer or |
|                        | entity member.                                                |
| AGI Reduction Amount   | Reduction because of the AGI value for the payment entity or  |
|                        | member.                                                       |
| Member Contribution    | Reduction amount because of a member contribution value.      |
| Reduction Amount       |                                                               |
| Substantive Change     | Reduction amount because of a substantive change value.       |
| Reduction Amount       |                                                               |
| Member Level Reduction | Reduction amount because of a member level reduction.         |
| Amount                 |                                                               |
| Subsidiary Eligibility | Reduction amount because of a subsidiary eligibility value.   |
| Reduction Amount       |                                                               |
| Payment Limitation     | Reduction amount because of payment limitation.               |
| Reduction Amount       |                                                               |
| Net Payment Amount     | Net payment amount for the producer after all reductions have |
|                        | been applied.                                                 |
| Totals                 | Total payment amount for the payment entity or member.        |

# **B** LFP Payment History Report – Detail Description (Continued)

### 58 LFP Payment History Report – Detail (Continued)

### C LFP Payment History Report – Detail Example

The following is an example of the LFP Payment History Report – Detail.

| Coahoma<br>Mississippi | •                                                                                               | United States Department of Agriculture<br>Farm Service Agency                          |                  |           | Date:<br>Page:                     | 07/28/201  |
|------------------------|-------------------------------------------------------------------------------------------------|-----------------------------------------------------------------------------------------|------------------|-----------|------------------------------------|------------|
|                        |                                                                                                 | 2008 Livestock Forage Disaster Program<br>Payment History Report - Detail Level         |                  |           |                                    |            |
| Producer Name:         | FARMER, IMA                                                                                     |                                                                                         |                  |           |                                    |            |
| Business Type: Ir      | ndividual                                                                                       |                                                                                         |                  |           |                                    |            |
| State/<br>Date County  | Payment Entity / Member Name                                                                    | Contract/<br>Payment ID Business Application/<br>Number Type Farm Commodity             | Transaction Type | Gross     | Total<br>Reduction                 | Net Paymen |
| 07/28/2010 28/027      | FARMER, IMA<br>Producer or member has reached the may<br>Payment reduced by amount received for | 8819232 00 1517<br>ximum payment under payment limitation provisions.<br>the same loss. | Payment          | \$ 92,313 | \$ 42,766<br>\$ 36,974<br>\$ 5,792 | \$ 49,54   |
|                        |                                                                                                 |                                                                                         |                  |           |                                    |            |
|                        |                                                                                                 |                                                                                         |                  |           |                                    |            |
|                        |                                                                                                 |                                                                                         |                  |           |                                    |            |
|                        |                                                                                                 |                                                                                         |                  |           |                                    |            |
|                        |                                                                                                 |                                                                                         |                  |           |                                    |            |
|                        |                                                                                                 |                                                                                         |                  |           |                                    |            |
|                        |                                                                                                 |                                                                                         |                  |           |                                    |            |
|                        |                                                                                                 |                                                                                         |                  |           |                                    |            |
|                        |                                                                                                 | FOR INTERNAL USE ONLY                                                                   |                  |           |                                    |            |
|                        |                                                                                                 |                                                                                         |                  |           |                                    |            |
|                        |                                                                                                 |                                                                                         |                  |           |                                    |            |

#### 59 General Provisions for Canceling Payments

#### **A** Canceling Payments

After payment processing has been completed, County Offices shall review the NPS payment worklist to ensure that the correct payments have been generated. The user should complete the following if an error is determined:

- **not** sign the payment in NPS
- correct the condition causing the incorrect payment or overpayment.
- **Notes:** User intervention is **not** allowed for the cancellation process. If the condition causing the incorrect payment is corrected, the system will automatically cancel the unsigned payment and recalculate the payment amount due.

If the payment amount is determined to be incorrect and the payment has been signed in the NPS system, the payment can no longer be canceled. The producer will be underpaid or overpaid once the condition causing the incorrect payment has been corrected.

## A Overview

Overpayments will be determined during the LFP payment calculation process and will be updated to the Pending Overpayment Report. See 9-CM, paragraph 65 for information on the Pending Overpayment Report.

## **B** Overpayments Due Dates

Overpayments can occur for many reasons and County Offices are required to take necessary action to collect overpayments. The following lists situations that may cause overpayment and the overpayment due dates.

|                               |                                            | Overpayment |
|-------------------------------|--------------------------------------------|-------------|
| Time of Determination         | Situation                                  | Due Date    |
| Anytime                       | Payment was issued to the wrong producer.  | Immediately |
| After something affecting the | Payment was issued and later something     |             |
| payment amount is changed     | occurred that changed the amount on        |             |
| on CCC-853.                   | CCC-853.                                   |             |
| After producer                | Producer received a LFP payment and        |             |
| misrepresentation is          | COC determines that the producer           |             |
| determined.                   | misrepresented their interest on CCC-853.  |             |
| After payment limitation is   | It is determined that payments have been   |             |
| exceeded.                     | issued exceeding the producer's effective  |             |
|                               | payment limitation amount.                 |             |
| After an eligibility value    | Producer's eligibility value changed that  |             |
| changes that make the         | makes the producer ineligible for payment. |             |
| producer ineligible for       |                                            |             |
| payment.                      |                                            |             |
| Anytime CCC-853 is            | CCC-853 was canceled after payments        |             |
| canceled.                     | were issued to the producer.               |             |

### 61 Charging Interest

#### A Introduction

Program interest will be charged on all LFP overpayments to producers when the:

- producer becomes ineligible after payments have been issued
- COC determines fraud, scheme, or device for the producer.

### **B** When Program Interest Applies

A producer will be charged program interest if COC determines that the producer is ineligible for payment. Reasons for ineligibility include, but are **not** limited to, the following:

- erroneously or fraudulently represented any fact affecting a determination
- knowingly adopted a scheme or device that tends to defeat the purposes of the program
- misrepresented their interest and subsequently received an LFP payment
- does not meet commensurate contribution requirements for "person"
- does **not** meet conservation compliance provisions
- does **not** meet controlled substance provisions.

Program interest for ineligible producers shall be charged from the date of disbursement. The system will compute this interest when the overpayment is transferred to NRRS.

#### **C** When Not to Charge Interest

Interest shall **not** be charged if the producer:

- is **not** determined to be ineligible as defined in subparagraph B
- refunds the payment voluntarily.

## Reports, Forms, Abbreviations, and Redelegations of Authority

## Reports

None.

## Forms

This table lists all forms referenced in this handbook.

|         |                                                   | Display   |                |
|---------|---------------------------------------------------|-----------|----------------|
| Number  | Title                                             | Reference | Reference      |
| AD-1026 | Highly Erodible Land Conservation (HELC) and      |           | 50, 53,        |
|         | Wetland Conservation (WC) Certification (Includes |           |                |
|         | Form AD-1026 Appendix)                            |           |                |
| CCC-36  | Assignment of Payment                             |           | 53             |
| CCC-37  | Joint Payment Authorization                       |           | 53             |
| CCC-853 | Livestock Forage Disaster Program Application     |           | Part 2, Part 3 |
| CCC-901 | Members Information                               |           | 50, 53         |
| CCC-902 | Farm Operating Plan for Payment Eligibility 2009  |           | 50, 53         |
|         | and Subsequent Program Years                      |           |                |
| CCC-903 | Worksheet for Payment Eligibility and Payment     |           | 50, 53         |
|         | Limitation Determinations                         |           |                |
| CCC-941 | Average Adjusted Gross Income (AGI)               |           | 50, 53         |
|         | Certification and Consent to Disclosure of Tax    |           |                |
|         | Information – Agricultural Act of 2014            |           |                |
| FSA-325 | Application for Payment of Amounts Due Persons    |           | 50             |
|         | Who Have Died, Disappeared, or Have Been          |           |                |
|         | Declared Incompetent                              |           |                |

## Abbreviations Not Listed in 1-CM

This table lists all abbreviations not listed in 1-CM.

| Approved      |                                           |            |
|---------------|-------------------------------------------|------------|
| Abbreviations | Term                                      | Reference  |
| AU            | Animal Unit                               | 21, 22, 57 |
| AUD           | Animal Uniit Day                          | 57         |
| AUM           | Animal Unit Months                        | 21, 57     |
| IPIA          | Improper Payments Information Act of 2002 | 50         |
| PDD           | Program Delivery Division                 | 1          |
| SND           | Safety Net Division                       | 1          |

## **Redelegations of Authority**

None

•

## Menu and Tab Index

| The following table lists the menus | and Tabs displayed in this handbook. |
|-------------------------------------|--------------------------------------|
| 8                                   |                                      |

| Menu or |                                                                   |           |
|---------|-------------------------------------------------------------------|-----------|
| Tab     | Title                                                             | Reference |
|         | Administrator Menu Screen                                         | 42        |
|         | Application Confirmation Screen                                   | 25        |
|         | Approve/Disapprove Applications Screen                            | 26        |
|         | CCC Representative Electronic Approval/Disapproval Screen         | 27        |
|         | LFP Main Menu                                                     | 13        |
|         | LFP Main Menu for State Office Administrative User                | 40        |
|         | LFP Reports Screen                                                | 28        |
|         | Normal Grazing Periods Screen                                     | 43        |
|         | Normal Grazing Periods Screen when "Select Many" is Selected      | 43        |
|         | Part A – Producer Information Screen                              | 16        |
|         | Part B – Disaster Information Screen                              | 17        |
|         | Part B – Disaster Information (Continued) Screen                  | 18        |
|         | Part C – Livestock Information Screen                             | 19        |
|         | Part C – Livestock Information Drought – Producer Certification   |           |
|         | Screen                                                            | 20        |
|         | Part D – Forage Information Drought (AUM/AU Leased Land)          |           |
|         | Screen                                                            | 22        |
|         | Part D – Forage Information Drought (Owned or Cash Leased)        |           |
|         | Screen                                                            | 21        |
|         | Part E – Forage Information Fire (Federal Managed Lands) Screen   | 23        |
|         | Physical Location State and County Selection Screen               | 15        |
|         | Producer Search – Application Status Screen                       | 14        |
|         | Producer Summary Screen                                           | 24        |
|         | State and County Selection Screen                                 | 12        |
|         | State and County Selection Screen for Nationwide Customer Service | 29        |

•